# Doro 8040

Svenska

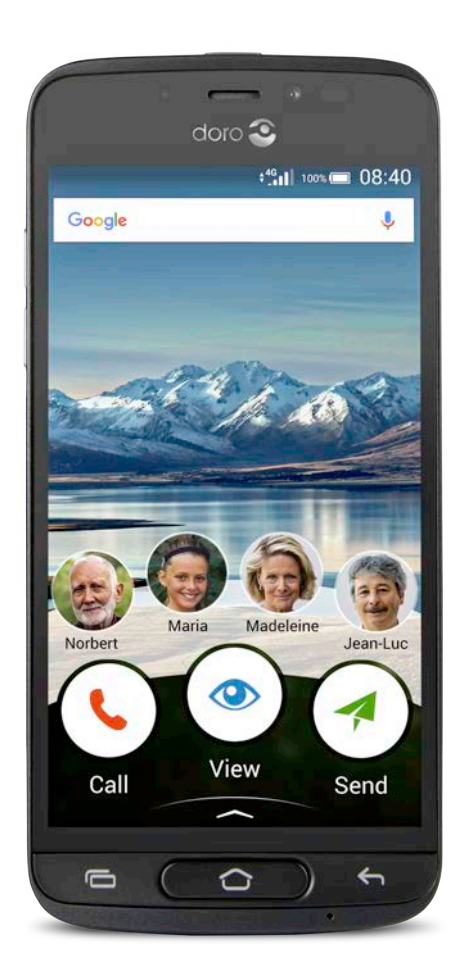

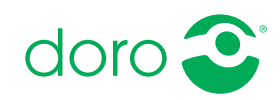

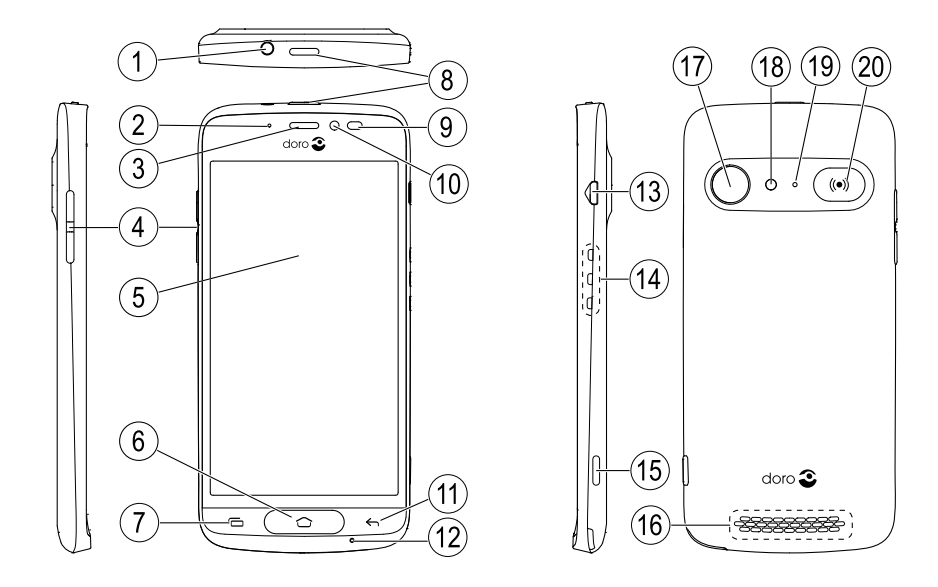

**Obs!** Illustrationerna används endast i förklarande syfte och avbildar kanske inte den aktuella telefonen korrekt.

- 1. Uttag för headset
- 2. LED-indikator
- 3. Hörlur
- 4. Volymknappar
- 5. Pekskärm
- 6. Startknapp
- 7. Senaste-knapp
- 8. På/av-knapp
- 9. Sensorer
- 10. Frontkamera
- 11. Bakåtknapp

- 12. Mikrofon
- 13. Uttag för laddare
- 14. Anslutningar för laddningsstation
- 15. Kameraknapp
- 16. Högtalare
- 17. Baksideskamera
- 18. Blixt
- 19. Sekundär mikrofon
- 20. Trygghetsknapp

Denna guide är endast avsedd som referens. Den faktiska enheten, inklusive färg, storlek och skärmutformning, kan se annorlunda ut. Utseendet på själva enheten och medföljande delar kan variera vad gäller bland annat programvara och vilka tillbehör som finns tillgängliga i din region och/eller som erbjuds av din operatör. Ytterligare tillbehör hittar du hos din lokala Doro-återförsäljare. Medföljande tillbehör fungerar optimalt tillsammans med telefonen.

#### Svenska

|  |   |   | 0 |  |
|--|---|---|---|--|
|  |   | h | 5 |  |
|  | - |   |   |  |

| Hur du konfigurerar din Doro 8040                         | 1    |
|-----------------------------------------------------------|------|
| Steg 1 – ta ut telefonen ur förpackningen                 | 1    |
| Steg 2 – Komma igång                                      | 2    |
| Steg 3 – Sätta in SIM-kort och minneskort                 | 3    |
| Steg 4 – Ladda                                            | 5    |
| Steg 5 – Sla pa telefonen                                 | /    |
| Lära känna telefonen                                      | 8    |
| Logga in i Google <sup>®</sup>                            | 8    |
| Hjalpfunktioner                                           | 8    |
| Anvanda pekskarmen                                        | 9    |
| Startskärm                                                | . 10 |
| Låsskärm                                                  | 12   |
| Skärmlås                                                  | . 12 |
| Använda telefonknapparna                                  | . 13 |
| App-skärmen                                               | . 15 |
| Snabba och enkla sätt att få tyst på telefonen ${f ar C}$ | . 16 |
| Statusfält                                                | . 16 |
| Meddelandefält                                            | . 16 |
| Panelen med snabbknappar                                  | . 18 |
| Skriva in text 🗐                                          | . 18 |
| Ta en skärmdump                                           | . 21 |
| Ansluta till internet                                     | . 21 |
|                                                           | . 23 |
| Navigera i telefonen 🗁                                    | . 25 |
| Välja åtgärder från skärmen                               | . 25 |
| Singa                                                     | . 25 |
| 🕐 Visa                                                    | . 26 |
| 🗖 Skicka                                                  | . 27 |
| 🔍 Sök                                                     | . 27 |
| 🛨 Lägg till                                               | . 28 |
| E Fota                                                    | 28   |
| Tunntäck                                                  | 28   |
|                                                           | . 29 |
| ∽ Ställ in                                                | . 29 |
|                                                           |      |

| Var inställningarna finns3               | 30 |
|------------------------------------------|----|
|                                          | ~~ |
| Datum och tid                            | 30 |
| Vibrera vid tryck (vibrera vid beröring) | 31 |
| Skärmsläckningstid                       | 31 |
| Min bakgrundsbild 3                      | 31 |
| Genvägar på startskärmen 3               | 32 |
| Mina widgetar 3                          | 32 |
| Textens storlek                          | 33 |
| Skärmens ljusstyrka 3                    | 33 |
| Textkontrast                             | 33 |
| Färginvertering                          | 34 |
| Färgkorrigering                          | 34 |
| Öka tillgängligheten ytterligare 3       | 34 |
| Ljudvolymen                              | 34 |
| Min ringsignal                           | 35 |
| Min ljudinställning för röstsamtal 3     | 35 |
| Bluetooth-anslutningen <sup>®</sup>      | 36 |
| Flygplansläge                            | 37 |
| Ansluta telefonen till en dator          | 38 |
| Min telefoninformation 3                 | 39 |
| Säkerhetskopiering 4                     | 40 |
| Starta om telefonen 4                    | 41 |
| Återställa telefonen 4                   | 41 |
| Minne och lagring 4                      | 42 |
| Ändra PIN-kod för SIM-kortet 4           | 44 |
| Google <sup>™</sup> Play Butik           | 45 |
| Installera appar                         | 46 |
| Avinstallera appar 4                     | 46 |
| Samtal                                   | 46 |
| Ringa ett samtal 4                       | 46 |
| Resvara ett samtal                       | 17 |
| Avsluta ett samtal                       | 47 |
| Tillgängliga alternativ under ett samtal | 47 |
| Headset- 4                               | 48 |
| Samtalslogg 4                            | 48 |
| Samtalsinställningar 4                   | 49 |
| SOS-samtal                               | 49 |

#### Svenska

| Kontakter                             | 50 |
|---------------------------------------|----|
| Lägga till en ny kontakt              | 50 |
| Hantera kontakter                     | 50 |
| Importera och exportera kontakter     | 51 |
| Hitta ICE-kontakterna                 | 51 |
| Trygghetsfunktioner $igvee$           | 52 |
| Min trygghetsknapp 🎔                  | 52 |
| ICE (In Case of Emergency) 🎔          | 54 |
| Använda Fjärrhjälp 🎔                  | 54 |
| Appar                                 | 55 |
| Nybörjarguide – lär känna din telefon | 55 |
| Doro Selection                        | 55 |
| Meddelanden                           | 56 |
| E-post                                | 57 |
| Kamera                                | 58 |
| Hantera bilder i Galleriet            | 60 |
| My Doro Manager                       | 61 |
| Google-sökning                        | 62 |
| Internet (webbläsare)                 | 63 |
| Dockningsläge                         | 63 |
| Förstoringsglas                       | 65 |
| Musik                                 | 65 |
| Lyssna på radio                       | 66 |
| Kalender                              | 66 |
| Väckarklocka                          | 67 |
| Väderprognos                          | 67 |
| Mina anteckningar                     | 68 |
| Ficklampa                             | 68 |
| Timer                                 | 68 |
| Miniräknare                           | 68 |
| Inspelade ljud                        | 69 |
| Kassaskåp                             | 69 |
| Google Apps                           | 70 |
| Molnet                                | 71 |
| Platsbaserade tjänster                | 71 |
| Statusikoner                          | 72 |
| Säkerhetsinstruktioner                | 73 |
| Nätverkstjänster och kostnader        | 73 |

| Användningsområde                              |    |
|------------------------------------------------|----|
| Medicinsk utrustning                           | 74 |
| Områden med explosionsrisk                     |    |
| Litiumpolymerbatteri                           | 75 |
| Skydda hörseln                                 |    |
| Nödsamtal                                      |    |
| GPS/platsbaserade funktioner                   |    |
| Fordon                                         |    |
| Skydda dina personliga uppgifter               |    |
| Skadlig programvara och virus                  |    |
| Skötsel och underhåll                          |    |
| Garanti                                        |    |
| Specifikationer                                |    |
| Copyright och andra meddelanden                | 80 |
| Kompatibilitet med hörapparater                |    |
| Specifik absorptionsnivå (SAR)                 |    |
| Korrekt kassering av produkten                 |    |
| Korrekt kassering av batterier i denna produkt |    |
| Försäkran om överensstämmelse                  |    |
|                                                |    |

# Hur du konfigurerar din Doro 8040

När du får din telefon finns det några åtgärder som du behöver vidta innan du börjar använda den.

# Steg 1 – ta ut telefonen ur förpackningen

Det första steget är att packa upp telefonen och se vilka artiklar och vilken utrustning som ingår i leveransen. Se till att läsa igenom handboken så att du bekantar dig med utrustningen och basfunktionerna. Mer information om tillbehör och andra Doro-produkter finns på

www.doro.com. Du kan även kontakta supporten.

- Vilka artiklar som medföljer telefonen och vilka tillbehör som finns tillgängliga kan variera beroende på region och operatör.
- Medföljande artiklar är utvecklade för denna enhet och är kanske inte kompatibla med andra enheter.
- Utseende och specifikationer kan ändras utan föregående meddelande.
- Du kan köpa ytterligare tillbehör hos din lokala Doro-återförsäljare. Se till att de är kompatibla med enheten innan du köper dem.
- Använd endast batterier, laddare och tillbehör som har godkänts för användning med den aktuella modellen. Det kan vara farligt att ansluta andra tillbehör, och dessutom kan telefonens typgodkännande och garanti bli ogiltiga.

# Steg 2 – Komma igång

Innan du börjar använda din nya telefon kan du behöva följande:

- nano-SIM-kort. För att få ut det mesta av funktionerna hos din nya smarta telefon ska du installera ett SIM-kort. Med SIM-kortet kan du ringa telefonsamtal eller använda mobildata för att ansluta till olika internettjänster. När du tecknar ett mobilabonnemang eller köper ett förbetalt SIM-kort får du ett kort och de koder du behöver till din telefon (PIN och PUK) av tjänsteleverantören. Se till att skaffa ett abonnemang som täcker dina behov vad gäller telefonsamtal och mobildata.
- Google-konto. För att du ska kunna använda din nya smarta telefon fullt ut behöver du ett Google-konto. Om du inte redan har ett konto ska du inte oroa dig – du kommer att bli vägledd genom kontoregistreringen när du startar telefonen första gången. Det kan emellertid vara en god idé att tänka ut ett användarnamn och ett lösenord eftersom du kommer att behöva dessa för många olika tjänster som Gmail, Google+, Google Drive, Google Photos m.m.
- Minneskort (valfritt). Från och med Android 6.0 kan du välja att använda ett minneskort (microSD) som ett utökat internminne eller som ett bärbart minne.
- Wi-Fi-åtkomst. Det är en god idé att ansluta till Wi-Fi för att minska kostnaderna för datatrafik och eventuellt öka överföringshastigheten.

# Steg 3 – Sätta in SIM-kort och minneskort

#### VIKTIGT!

Stäng av telefonen och koppla ur laddaren innan du tar bort batteriluckan.

### Ta bort luckan på baksidan

### VIKTIGT!

Var försiktig så att du inte skadar naglarna när du tar bort batteriluckan. Böj eller vrid inte batteriluckan mer än nödvändigt eftersom den kan skadas.

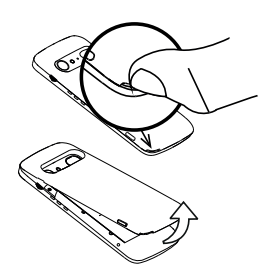

### Sätta in SIM-kortet (medföljer ej)

Sätt i nano-SIM-kortet genom att försiktigt skjuta in det i SIM-kortshållaren. Se till att kontakterna på SIM-kortet är vända inåt och att det avklippta hörnet pekar uppåt som på bilden. Var försiktig så att du inte skrapar eller böjer kontakterna på SIM-kortet. Om du har problem att ta bort/byta ut SIM-kortet kan du använda tejp på de exponerade delarna av SIM-kortet för att dra ut det.

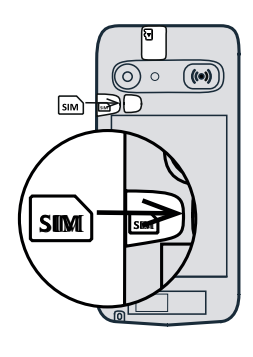

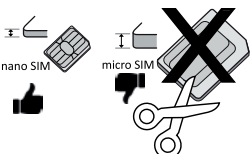

### ▲ OBSERVERA

I den här telefonen kan SIM-kort av typen nano-SIM eller 4FF användas. Om du använder ett modifierat inkompatibelt kort som är tjockare än ett nano-SIM-kort kan kortet, korthållaren och de data som sparats på kortet skadas.

### Sätta in minneskortet (valfritt, medföljer ej)

**Tips:** Var försiktig så att du inte skrapar eller böjer kontakterna på minneskortet eller SIMkortet när du sätter i dem i hållarna.

Du kan även sätta i ett valfritt minneskort. Se till att kontakterna på minneskortet är vända åt det håll som bilden visar. Ta ut minneskortet: leta reda på den lilla kanten på den exponerade änden av minneskortet. Placera fingernageln vid kanten och dra försiktigt ut kortet. Sätt tillbaka luckan på baksidan.

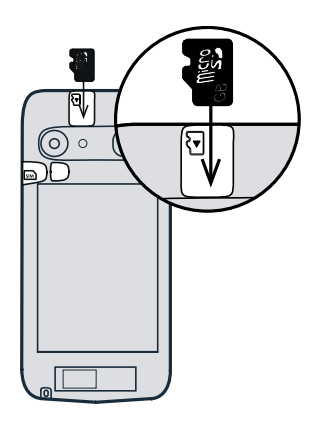

#### VIKTIGT!

Använd bara minneskort som är kompatibla med den här telefonen. Kompatibel korttyp: microSD, microSDHC.

Inkompatibla kort kan skada själva kortet, telefonen och de data som sparats på kortet. Vissa telefoner ha ett förinstallerat minneskort.

Se Externt minne, s.42 för mer information.

# Steg 4 – Ladda

Ladda telefonen. Även om det är möjligt att telefonen levereras med tillräckligt med laddning för att slås på, rekommenderar vi att du laddar den fullt innan du använder den för första gången.

### ▲ OBSERVERA

Använd endast batterier, laddare och tillbehör som har godkänts för användning med den aktuella modellen. Det kan vara farligt att ansluta andra tillbehör, och dessutom kan telefonens typgodkännande och garanti bli ogiltiga.

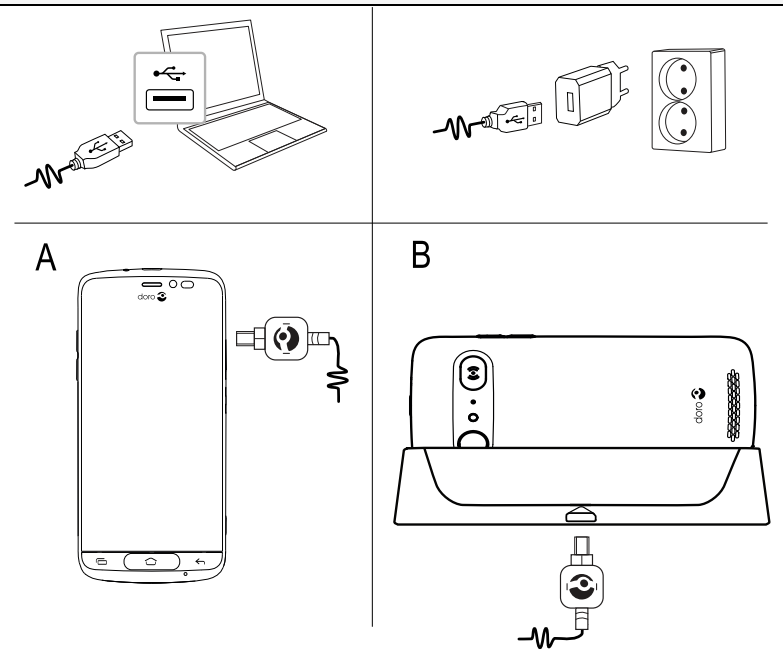

- Sätt in den smala änden <sup>™</sup> på medföljande USB-kabel i telefonens laddningskontakt (A).
- Du kan också ladda telefonen med hjälp av laddningsstationen. Sätt in den smala änden <sup>™</sup> på medföljande USB-kabel i laddningsstationens laddningskontakt och placera telefonen i laddningsstationen (B).
- Sätt in den andra änden is på medföljande USB-kabel i väggkontaktladdaren som du sätter in i ett vägguttag.

Du kan också ansluta den medföljande USB-kabeln ist till en USB-port på din dator. I allmänhet går laddningen snabbare om telefonen är direkt ansluten till ett vägguttag.

Om telefonen stängs av under laddning fortsätter den att laddas. Tryck på **på/av-knappen** för att visa laddningsstatus.

#### Spara energi

Dra ut kontakten till laddaren ur vägguttaget när batteriet är fulladdat och du har kopplat bort laddaren från telefonen.

**Obs!** Skärmen stängs av efter en stund för att spara ström. Tryck på **på**/ **av-knappen** för att aktivera skärmen, se *Låsskärm*, s.12

# Steg 5 – Slå på telefonen

**Obs!** När du slår på telefonen kan de appar som är installerade behöva uppdateras. Du måste ha internetåtkomst för att kunna uppdatera apparna, och det kan ta några minuter. En trådlös internetanslutning är att rekommendera. Telefonen kan verka lite långsam medan uppdateringen pågår.

- När du har laddat enheten fullt slår du på den genom att trycka på och hålla ned på/av-knappen. Håll den nedtryckt tills telefonen vibrerar och skärmen tänds.
- Ange PIN-koden till SIM-kortet om du ombeds att göra detta och välj sedan V för att bekräfta. Tryck på För att radera.
- Vänta tills telefonen startar.

Om en felaktig PIN-kod anges flera gånger visas **Ange PUK** och du måste ange din PUK-kod (Personal Unblocking Key). Kontakta din operatör för att få mer information om PIN- och PUK-kod. Information om hur du byter PIN-kod finns i *Ändra PIN-kod för SIM-kortet*, s.44.

### Stänga av telefonen

- Håll in **på**/av-knappen tills alternativmenyn öppnas.
- Välj Stäng av i alternativmenyn.

# Lära känna telefonen

# Logga in i Google<sup>™</sup>

Om du inte redan har skapat ett Google<sup>™</sup>-konto med startguiden.

### VIKTIGT!

Du måste ha internetåtkomst för att använda den här tjänsten. Vi rekommenderar att du använder Wi-Fi-anslutning när detta finns tillgängligt för att minska kostnaderna för datatrafik. Kontakta din operatör för att kontrollera anslutningskostnaderna innan du aktiverar anslutningen.

Du behöver ha ett Google<sup>™</sup>-konto; ett kostnadsfritt konto ger dig tillgång till allt som har med Google att göra. Det är ett bekvämt sätt att hantera telefonens appar, kontakter, kalenderhändelser, påminnelser och mycket annat. Du kan även säkerhetskopiera information om du skulle tappa bort din telefon. Du behöver inte använda någon av de specifika Google-tjänsterna, som Gmail, dagligen om du inte vill, och du kan lägga till andra e-postkonton i telefonen.

### Skapa Google<sup>™</sup>-kontot

- 1. Från startskärmen, välj **Play Butik**.
- 2. Följ instruktionerna på skärmen för att slutföra kontoinställningarna.

### VIKTIGT!

Kom ihåg vilket Google-konto du senast loggade in på med telefonen. Vid en återställning till ej betrodda fabriksinställningar eller en uppdatering från ett microSD-kort kräver Googles stöldskydd att du anger det Google-konto du senast loggade in på med telefonen. Detta sker från startskärmen, och syftet är att verifiera din identitet. Telefonen startar inte förrän du har verifierat att du verkligen är du.

# Hjälpfunktioner

Symbolerna hjälper dig att läsa hjälpavsnitten i handboken.

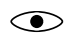

Syn

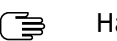

Hantering

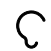

Hörsel

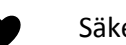

Säkerhet

# Använda pekskärmen

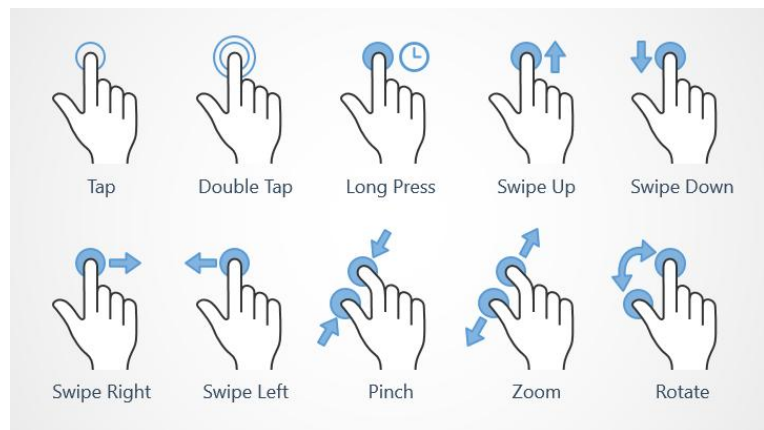

### Trycka på (Tap)

• Tryck på ett objekt, till exempel en knapp eller programikon, för att markera eller öppna det. Du kan också markera kryssrutor i exempelvis alternativlistor genom att trycka på dem.

### Dubbeltryckning (Double Tap)

• Tryck på samma objekt två gånger i snabb följd, till exempel för att zooma in en karta eller bild.

### Lång tryckning (Long Press)

 Tryck och håll kvar fingret på ett objekt på skärmen. En del åtgärder inleder man med en lång tryckning, till exempel när en ikon ska flyttas på startskärmen.

### Svepa (Swipe Up, Swipe Down, Swipe Right and Swipe Left)

 En svepning innebär att du håller fingret mot skärmen och drar åt något håll. Då flyttar skärmen sig. Sveper du exempelvis till vänster på startskärmen går du till nästa startskärm. Dra eller snärta (svep snabbt) med fingret på skärmen i den riktning som du vill gå. Se det som att du använder vänster- och högerpilarna på datortangentbordet. Snärta innebär att svepa snabbare, dvs. snabbt snärta till med fingret, på skärmen i den riktning du vill gå på en sida.

### Nypa (Pinch)

• Håll två fingrar som ett "V" och sätt fingertopparna mot skärmen. Nyp sedan ihop för att zooma ut en karta. Den här funktionen är inte alltid tillgänglig.

### Zooma (Zoom)

 Håll ihop två fingrar och sätt fingertopparna mot skärmen. Dra sedan isär dem för att zooma in en karta. Den här funktionen är inte alltid tillgänglig.

### Rotera kartor (Rotate)

 Använd två fingrar för att rotera kartan med- eller moturs. Tryck på ikonen med kompassnålen för att återställa kartan så att norr hamnar längst upp på skärmen igen.

### Dra och släppa

 Att dra och släppa är ett sätt att flytta objekt från ett ställe till ett annat – till exempel en app på skärmen. Du flyttar en app genom att hålla fingret mot en app och hålla den nere. När du drar fingret över skärmen följer appen med. Du kan på så vis flytta appen till en annan plats på skärmen eller på en annan skärm. Stanna med fingret på den plats där du vill ha appen, och lyft fingret. Appen stannar där du släppte den.

### ▲ OBSERVERA

Undvik att repa pekskärmen, peka inte på den med något vasst och se till att den inte kommer i kontakt med vatten. Vidrör inte skärmen om glaset har spruckit eller krossats.

# Sensorer

Telefonen har sensorer som känner av ljus och närhet.

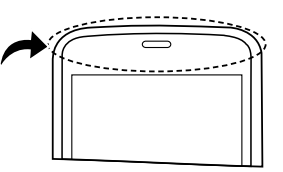

- Ljussensorn känner av ljuset i omgivningen och justerar skärmens ljusstyrka om den är inställd på automatiskt läge. Se Skärmens ljusstyrka, s.33.
- Närhetssensor (trycksensor) för att känna av rörelser. Den kan stänga av pekskärmen medan du pratar i telefonen som vanligt, så att du inte

råkar aktivera andra funktioner medan du håller luren mot örat och nära skärmen. Se *Samtalsinställningar*, s.49

# Startskärm

Startskärmen är den första skärmen du ser på Doro 8040, och här är det praktiskt att placera de appar och favoritkontakter du använder oftast. Du kan också använda din favoritbild som bakgrund för startskärmen. Använd sökfältet Google<sup>™</sup> för att snabbt hitta det du letar efter. Läs om hur du lägger till en genväg på startskärmen i *Hitta och lägga till genvägar i menyn*, s.32, och hur du tar bort genvägar i *Hitta och ta bort genvägar i menyn*, s.32.

### Gå till startskärmen

• Tryck på 📿.

### Gå till den utökade startskärmen

1. Svep uppåt på startskärmen eller tryck på pilen 🕕 längst ned på startskärmen.

**Tips:** Du kan även svepa uppåt eller nedåt för att öppna eller stänga den utökade startskärmen.

# Låsskärm

Skärmen stängs av och låses när du inte använder telefonen. Låsskärmen kan visa datum och tid, men också olika meddelanden som missade samtal eller SMS.

**Obs!** Din telefon är fortfarande igång trots att skärmen är släckt. Den tar emot e-post, uppdateringar från sociala medier och så vidare. Telefonen fortsätter också att spela musik medan skärmen är släckt.

### Aktivera skärmen

• Tryck kort på  $\bigcirc$  eller **på**/av-knappen.

### Låsa skärmen

• Tryck kort på **på/av-knappen**.

# Skärmlås

Skärmlåset förhindrar att skärmen används av misstag när du inte använder telefonen.

### Inställningar för skärmlås

Du kan ändra hur låsningen av skärmen fungerar om du vill förhindra att andra kommer åt din personliga information.

- För att aktivera skärmlåset eller ändra hur det fungerar, tryck på
  Ställ in.
- Tryck på Allmänt alternativ → Skärmlås. Tryck för att välja något av följande alternativ:
  - Ingen för att låsa upp, tryck på 
     constant
    eller på/av-knappen. Ingen säkerhet.
  - **Dra** (standardinställning) för att låsa upp drar du uppåt med fingret. **Ingen säkerhet**.
  - Grafiskt lösenord för att låsa upp ritar du ett mönster med fingret på skärmen. Medelhög säkerhet.

**Obs!** Du kan följa prickarna i vilken ordning som helst men du kan bara passera varje prick en gång. Minst fyra prickar måste ingå i mönstret.

- **PIN** för att låsa upp skriver du en PIN-kod. En PIN-kod består bara av siffror. Ange minst fyra siffror, och upprepa sedan samma fyra siffror igen för att bekräfta dem. **Medelhög till hög säkerhet**.
- Lösenord för att låsa upp skriver du ett lösenord. Ett lösenord kan bestå av bokstäver och/eller siffror. Ange minst fyra tecken, inklusive siffror och symboler, och upprepa sedan samma lösenord igen för att bekräfta det. Hög säkerhet.

#### VIKTIGT!

Det är vettigt att välja en PIN-kod eller ett mönster som är lätt att komma ihåg, men försök göra det tillräckligt svårt, så att andra inte kan gissa din kod eller ditt mönster. PIN-koden eller mönstret är tillsammans med dina Google-inloggningsuppgifter grunden för telefonens stöldskyddsfunktioner. När du har ett säkert skärmlås och ett Googlekonto på din telefon gör du det besvärligare för en tjuv eller annan person att få tag i dina personuppgifter eller återställa din telefon. Förvara uppgifterna om skärmlås och Google-inloggning på en säker plats! Se *Återställa telefonen*, s.41.

**Obs!** Tillgängliga alternativ kan variera beroende på vilken typ av skärmlås du väljer.

# Använda telefonknapparna

### Senaste-knapp

- Tryck på för att visa senast använda appar.
  - 1. Stäng en app genom att svepa den åt vänster eller höger. Du kan också trycka på  $\times$  om du vill stänga alla på samma gång.
  - 2. Tryck på en app för att öppna den.

### Startknapp

- Tryck på 🛈 för att återgå till startskärmen.
- Håll in  $\bigcirc$  för att starta **Google Nu**. Google Nu är en smart personlig assistent från Google, och är en del av mobilappen för Google-sökning.

### VIKTIGT!

Du måste ha internetåtkomst och ett Google-konto (se *Logga in i Google*<sup>™</sup>, s.8) för att använda den här tjänsten. Vi rekommenderar att du använder Wi-Fi-anslutning när detta finns tillgängligt för att minska kostnaderna för datatrafik. Kontakta din operatör för att kontrollera anslutningskostnaderna innan du aktiverar anslutningen.

För att ansluta till ett Wi-Fi-nätverk, se Ansluta till internet via ett trådlöst nätverk (Wi-Fi), s.21.

## Bakåtknapp 🧲

• Tryck för att återgå till föregående sida eller för att stänga en dialogruta, en meny eller ett tangentbord. När du är tillbaka på startskärmen kan du inte backa längre.

### Volymknappar

- Under ett pågående samtal används volymknapparna för att justera samtalsvolymen.
- I viloläge används volymknapparna för att ändra ringsignalens volym.
- För att ändra volymen på musik och videoklipp i applikationer som spelar musik eller annat ljud (till exempel spel eller videospelare).
- För att zooma in i kameraläge.

### Funktionsknappar

Android-smarttelefoner som din Doro 8040 och de flesta Android-appar har samma ikoner. Många av ikonerna du ser på pekskärmen är faktiskt knappar. Om du inte ser rätt text, bilder eller information kan du prova att röra vid skärmen eller trycka på en ikon för att visa en lista med alternativ eller komma till en annan meny.

### Hitta fler alternativ

Flera alternativ (i åtgärdsfältet eller i appar).

Jag vill Flera alternativ (i åtgärdsfältet eller i appar).

### Aktivera och inaktivera funktioner

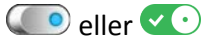

Aktiverade funktioner.

💽 eller 💽

Inaktiverade funktioner.

# App-skärmen

Applikation är ett annat ord för program, och på mobiltelefoner eller surfplattor kallas de ofta för appar. På app-skärmen hittar du de appar som redan finns installerade på Doro 8040 när du köpte den, plus andra appar som du själv väljer att installera. App-skärmen är större än skärmbredden, så du måste svepa nedåt för att visa hela innehållet.

### Öppna app-skärmen

- Svep uppåt på startskärmen eller tryck på pilen längst ned på startskärmen.
- Tryck på Mina applikationer för att gå till 🏮 Mina applikationer.
- Svep uppåt eller nedåt för att visa alla installerade applikationer.

**Tips:** Du kan även svepa uppåt eller nedåt för att öppna eller stänga den utökade startskärmen.

#### Stänga app-skärmen

• Tryck på ← eller ๋.

Läs om hur du installerar appar i avsnittet om Doro Selection, s.55.

### Lägga till appar

- 1. Svep uppåt på startskärmen eller tryck på pilen 🕕 längst ned på startskärmen.
- 2. Tryck på Mina applikationer för att gå till <sup>5</sup> Mina applikationer.
- 3. Tryck på Jag vill.
- 4. Tryck på Lägg till.

Tryck på ett objekt för att välja det:

- Rekommenderade appar: tryck för att välja en app.
- Visa efter kategori för att välja ett alternativ i listan. Bekräfta med V.
- Sök i Play Butik Google Play Store för att gå till Play Butik.
- 5. Hitta ett objekt som du vill ladda ned genom att bläddra i kategorierna eller genom att använda sökfunktionen.
- 6. Tryck på objektet för att visa information om det och följ sedan instruktionerna för att slutföra installationen/köpet.

### Avinstallera appar

- 1. Svep uppåt på startskärmen eller tryck på pilen 🕕 längst ned på startskärmen.
- 2. Tryck på Mina applikationer för att gå till <sup>5</sup>Mina applikationer.
- 3. Tryck på Jag vill.
- 4. Tryck på Avinstallera.
- 5. Tryck på **III** för de objekt du vill ta bort. Vissa appar hör till själva systemet, och kan inte avinstalleras.
- 6. Tryck på **Ja** för att bekräfta.

# Snabba och enkla sätt att få tyst på telefonen $\mathbb C$

- Använd volymknapparna för att ändra ringsignalens volym.
- Dra i reglaget på skärmen för att justera ljudvolymen.
- Tryck på N för att aktivera eller inaktivera **Tyst**. När funktionen är aktiverad kommer telefonen inte längre att spela upp något ljud när det ringer eller när du får ett meddelande, men skärmen aktiveras fortfarande.
- Tryck på " för att aktivera eller inaktivera **Vibrera**. När funktionen är aktiverad kommer telefonen att vibrera och skärmen aktiveras för att informera dig om inkommande samtal och meddelanden.

# Statusfält

I statusfältet överst på skärmen visas signalstyrka, nya appar och appar som används samt batteristatus.

# Meddelandefält

Öppna meddelandefältet om du vill se mer information om symbolerna i statusfältet eller om dina meddelanden. Här finns även vissa inställningar för telefonen som t.ex. **Wi-Fi** och **Flygplansläge**.

## Öppna och stänga meddelandefältet

Öppna meddelandefältet genom att svepa statusfältet nedåt.

Stäng meddelandefältet genom att svepa uppåt två gånger, trycka två gånger på ←, eller trycka på för att återgå till startskärmen.

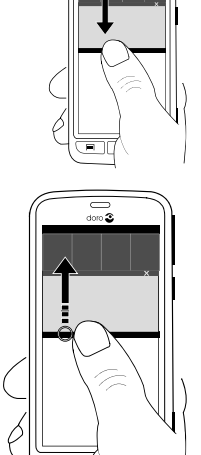

### Ta bort meddelanden

- Tryck på **Rensa alla** om du vill ta bort alla meddelanden. Om det finns många meddelanden hamnar **Rensa alla** längst ned på skärmen och kan därför vara dolt.
- Du kan ta bort ett meddelande i taget genom att svepa åt vänster eller höger.

### Meddelanden på låsskärmen

Alla app-meddelanden visas på låsskärmen. Du kan inte bara läsa dem, utan du kan också hantera dem på olika sätt. Beroende på vilken typ av meddelande det gäller kan du:

- Svepa för att avfärda.
- Trycka för att svara.
- Trycka två gånger för att gå till aktuell app.

**Obs!** Om du vill dölja privata meddelanden, svep statusfältet nedåt för att öppna meddelandefältet och tryck på  $\checkmark \Rightarrow \textcircled{}$  Allmänt alternativ  $\Rightarrow \textcircled{}$  Avancerade inställningar  $\Rightarrow$  Aviseringar  $\Rightarrow$  Alla appar  $\Rightarrow$  Inget känsligt på låsskärmen.

# Panelen med snabbknappar

### Använda snabbknappar för inställningar

Genom att trycka på en bricka kan du hantera funktionen direkt i panelen med snabbknappar. Du kan till exempel tända och släcka ficklampan och ansluta till ett wi-fi-nätverk. Ett långt tryck på brickan går till motsvarande sida med Android-inställningar där du hittar samtliga tillgängliga kontroller.

- Wifi.
- Aktivt nät för mobildata.
- Bluetooth.
- Ficklampa, se Ficklampa, s.68.
- Flygplansläge.

Tips: Använd genvägen 🥓 längst upp till höger för att gå till Ställ in.

### Anpassa panelen för snabbknappar

När du sveper nedåt från skärmens ovankant visas inte bara dina meddelanden, utan även ett snabbåtkomstfält med de fem första brickorna i din panel med snabbknappar.

- 1. Svep nedåt från skärmens ovankant för att visa meddelandefältet.
- 2. Tryck på Redigera längst ned till höger.
- 3. Tryck länge på valfri bricka för att flytta, lägga till eller ta bort den.
- 4. Tryck på ← för att avsluta redigeringsläget.

# Skriva in text 🖨

Du kan skriva in text, siffror och andra tecken med tangentbordet på skärmen. Telefonen är förladdad med Doro-tangentbordet. Välj ett textfält för att öppna tangentbordet på skärmen. Du kan anpassa skärmtangentbordet på olika sätt för att göra det mer lättläst.

### Aktivera tangentbordet

• Tryck på ett textfält.

### Välj Röstinmatning eller Klassiskt tangentbord

• Tryck på **Röstinmatning** eller **Klassiskt tangentbord** för att välja hur du skriver in text.

### Dölja tangentbordet

• Tryck på ikonen 🖽 eller på 🗲.

### Specialtecken och siffror

- 1. Tryck på **?123** för att visa flera tecken.
- 2. Välj önskat tecken eller = \< för att visa ytterligare tecken.
- 3. Välj ABC för att återgå.

### Flytta markören i texten

 Tryck var som helst i texten för att visa markören. Sätt fingret på markören för att flytta den i texten. Medan du drar fingret över texten på skärmen följer markören med. Stanna med fingret på den plats där du vill ha markören, och lyft fingret. Markören stannar där du släppte den.

### Växla mellan versaler och gemener

**Shift-tangenten** finns nere till vänster på tangentbordet. Inledande versaler aktiveras när du börjar skriva in text. Inledande versaler innebär att skriva ett ord med första bokstaven versal och övriga bokstäver gemena.

**Obs!** Tryck två gånger på **Mellanslagstangenten används...** för att skapa en punkt följd av ett blanksteg.

- Tryck två gånger på **Shift-tangenten** för att skriva med enbart versala bokstäver.
- Tryck på  $\Delta$  för att skriva med enbart gemener.
- för att skriva med inledande versaler.

### Smileys

- 1. Tryck på 😇 för att visa en lista med smileys.
- 2. Välj önskad smiley.
- 3. Välj ABC för att återgå.

### Skriva in text med ordboksfunktion

När du börjar skriva in text föreslår ordboken ord baserat på de bokstäver som du redan har använt. Ordboksfunktionen är aktiverad som standard. När du har skrivit klart något kan du gå tillbaka och trycka på ett felstavat eller felaktigt automatiskt korrigerat ord. Tryck på det felstavade eller felaktigt automatiskt korrigerade ordet för att välja andra möjliga automatiska korrigeringar. Detta är det enklaste sättet att rätta misstag. Om du inte hittar önskat ord använder du backstegstangenten för att radera och sedan skriva in ett nytt ord.

### Skriva in text

- 1. Börja skriva ett ord så kanske tangentbordet kommer med ett ordboksförslag medan du skriver. Du kan trycka på ett ordboksförslag nedanför inskriven text för att automatiskt skriva klart ordet.
- 2. Tryck på **Mellanslagstangenten används...** för att behålla det valda ordet och fortsätta med nästa ord.

### Klipp ut, kopiera, klistra in och dela

Klipp ut, Kopiera, Dela, Markera allt och Klistra in är funktioner som kan användas i e-postmeddelanden, SMS, textrutor och i stort sett var som helst.

**Obs!** Tryck länge på valfri ikon i åtgärdsfältet för att visa ett textfält som beskriver vad knappen är bra för.

- 1. Tryck länge på den text du vill kopiera.
- Ordet eller texten markeras
  Flytta markören på ömse sidor om texten för att göra markeringen större eller mindre.
- 3. När det markerade området är lagom stort, välj Kopiera eller Klipp ut.
- Tryck länge på den plats där du vill klistra in texten. Textrutan Klistra in visas. Tryck på textrutan för att klistra in texten.

**Tips:** Medan du håller på att skriva ett meddelande kan du också ändra tangentbordet från snabbinställningar i meddelandefältet. Öppna meddelandefältet genom att svepa statusfältet nedåt.

### Välja tangentbord och anpassa tangentbordet

Du kan välja att anpassa ditt tangentbord, beroende på vilket tangentbord du valt.

- 1. Tryck på 🌽 **Ställ in** från startskärmen.
- Tryck på Se Allmänt alternativ → E Tangentbordsalternativ.
- 3. Tryck på Välj ett tangentbord.
- 4. Tryck på önskat tangentbord.

- 5. När du har gjort det, tryck på **Fler alternativ** för att göra vidare anpassningar av tangentbordet.
- 6. När du är klar, tryck på 🔨.

# Ta en skärmdump

Det är lätt och ofta praktiskt att kunna ta en bild av telefonens skärm, en skärmdump. Information om visning av skärmdumparna finns i *Hantera bilder i Galleriet*, s.60.

### Ta en skärmdump

- 1. Leta reda på den skärm du vill ta en ögonblicksbild av.
- 2. Håll samtidigt in på/av-knappen och minusknappen för volym.

# Ansluta till internet

Din smartphone Doro 8040 fungerar som alla andra mobiltelefoner – du kan använda den för att ringa och SMS:a. Du kan dessutom använda internet, skicka och ta emot e-post, installera appar och spel och använda sociala medier som Facebook och Twitter – men då måste du ha en internetanslutning. Om du inte konfigurerade en internetanslutning med hjälp av startguiden när du startade telefonen för första gången, följ instruktionerna nedan.

### Ansluta till internet via ett trådlöst nätverk (Wi-Fi)

Använd **wi-fi**, inte mobilnätet, för att ansluta till internet med telefonen. Du kanske redan har wi-fi hemma och det finns ofta tillgängligt på din arbetsplats. Tänk på att dra nytta av kostnadsfria nätverk på kaféer, hotell, tåg och bibliotek. När du ansluter till internet via Wi-Fi slipper du extra kostnader för datatrafiken, förutsatt att du förstås inte behöver betala för att använda det trådlösa nätverket.

- Tryck på ✓ Ställ in → <sup>®</sup> Min Internet-anslutning → Wi-Fi på startskärmen.
- 2. Tryck på met aktivera. Tillgängliga nätverk visas i en lista. Nätverken kan vara öppna eller säkra (♠).
- Välj ett nätverk och tryck på ✓ Anslut. Om nätverket är säkert anger du lösenordet. Kontakta den aktuella nätverksadministratören om du vill ha mer information.

4. Anslutet nätverk visas med Ansluten.

**Tips:** ▼ visas i statusfältet när anslutningen är aktiv. Du kan enkelt stänga av och slå på **Wi-Fi** med snabbknapparna i meddelandefältet. Öppna meddelandefältet genom att svepa statusfältet nedåt.

**Obs!** Tänk på att telefonen minns alla trådlösa nätverk du ansluter till. Om Wi-Fi är aktiverat ansluter telefonen automatiskt till ett tidigare nätverk nästa gång du befinner dig inom täckningsområdet. Vissa öppna nätverk kräver att du loggar in på en webbsida innan du får åtkomst till nätverket.

### Ansluta till internet via mobildata

Använd Mobildata för att ansluta telefonen till internet via mobilnätet, förutsatt att du har ett abonnemang som omfattar datatrafik. Det betyder att telefonen kan ansluta till internet när det är inom räckhåll för operatörens mobilnät, en tjänst du betalar för genom ett månatligt datatrafikabonnemang. En viss mängd data kan ingå i ett mobilabonnemang, men det finns troligen en gräns för hur mycket data du kan använda per månad. Du kan begränsa din dataanvändning genom att stänga av mobildata. Då har du inte längre tillgång till internet via mobilnätet. Du kan fortfarande använda wi-fi även om mobildata är avstängt.

- 2. Tryck på 🕑 för att aktivera.
- 3. När du är klar, tryck på 💙.

**Obs!** Du kan enkelt stänga av och slå på **Mobildata** med snabbknapparna i meddelandefältet. Öppna meddelandefältet genom att svepa statusfältet nedåt.

**Tips:** Kontakta din operatör för att kontrollera anslutningskostnaderna innan du aktiverar anslutningen.

### Nätverkstjänster och kostnader

Denna utrustning är godkänd för användning i följande nätverk: 4G LTE FDD 1 (2100), 3 (1800), 7 (2600), 8 (900 MHz), 20 (800) MHz / WCDMA 1

Svenska

(2100), 2 (1900), 5 (850), 8 (900) MHz / GSM 850, 900, 1800, 1900 MHz. För att använda den krävs ett abonnemang hos en nätoperatör.

Att använda olika tjänster kan resultera i kostnader. Vissa av telefonens funktioner måste både stödjas av operatören och ingå i abonnemanget.

Vissa åtgärder och funktioner är SIM-korts- och/eller nätverksberoende eller beroende av enheters kompatibilitet och vilka innehållsformat som stöds. Vissa tjänster kostar extra.

### Slå på/av dataroaming

Roaming är när telefonen kopplas över från din egen operatörs mobilnätverk till en annan operatörs nätverk. Funktionen innebär att du alltid är möjlig att nå, och att du kan ringa oavsett var du befinner dig, men roaming leder nästan alltid till extra kostnader på grund av att du använder en annan operatörs nätverk. Om du behöver ansluta till internet eller använda andra tjänster som kräver mobildatatrafik måste du aktiver dataroaming. För att begränsa din dataanvändning vid roaming utomlands är **Av** som standard.

Tips: R visas i statusfältet när roaming är aktivt.

Du kan fortfarande ansluta till internet med telefonen via Wi-Fi även om du inaktiverar roaming.

**Obs!** Att använda datatjänster vid roaming kan bli dyrt. Kontakta din operatör för att ta reda på kostnader för dataroaming innan du använder tjänsten.

### Slå på/av dataroaming

- Tryck på ✓ Ställ in → <sup>®</sup> Min Internet-anslutning → Mobildata → Mer... på startskärmen.
- 2. Använd omkopplaren **Dataroaming Solution** för att aktivera/inaktivera och bekräfta.

# Batteri

### Öka laddningshastigheten

 Stäng av telefonen eller dess skärm om du vill att det ska gå snabbare att ladda batteriet. Tryck på på/av-knappen för att visa laddningsstatus.

- 2. Du kan använda telefonen medan den laddas, men det kan då ta längre tid att ladda batteriet helt.
- 3. Om enheten blir varm eller den omgivande lufttemperaturen stiger kanske laddningshastigheten automatiskt minskar. Detta är ett normalt driftstillstånd för att förhindra skador på apparaten.

### Batterisparläge

När batterisparläget är aktiverat bidrar det till att batteriet räcker längre. Batterisparfunktionen är utformad för att aktiveras när telefonens batterinivå når en viss nivå. För att spara batteri stängs vissa funktioner av, medan andra går långsammare än vanligt, till exempel: synkronisering i bakgrunden, vibrations (vibration vid beröring stängs av), processer för e-post/SMS m.m.

Tryck på ≁ Ställ in 🗳 Allmänt alternativ →

•••• Avancerade inställningar → Batteri → · · · → Batterisparläge från startskärmen.

- 2. Tryck på 💮 för att aktivera. När du trycker på omkopplaren byter den färg, och statusfältet längst upp på skärmen blir orange. På så vis ser du direkt att läget har aktiverats (men inte nödvändigtvis igång).
- För att automatiskt aktivera strömsparläge när återstående batteriladdning når förinställd nivå, tryck på Aktivera automatiskt och välj ett alternativ.

**Obs!** Du kommer att bli tillfrågad om du vill aktivera strömsparläget när batterinivån når 20 %. Batterisparfunktionen stängs av automatiskt när du laddar telefonen.

### Minska batteriförbrukningen

Här följer några tips på hur du kan göra så att telefonens batteri räcker längre genom att minska batteriförbrukningen.

- Ladda telefonen ofta, helst varje dag. Laddningen påverkar inte batteriets livslängd.
- När du inte laddar ned data från internet, vilket förbrukar mycket ström, kan du inaktivera dataanslutningar över mobila nätverk. Data överförs fortfarande över Wi-Fi.
- Stäng av **Wi-Fi** när den inte används. Använd meddelandefältet för att inaktivera funktionen.

- Stäng av **Bluetooth** när den inte används. Använd meddelandefältet för att inaktivera funktionen.
- Inaktivera autosynkning av appar och synkronisera apparna manuellt, på samma sätt som e-post, kalender och kontakter.
- Använd menyn Batteristatus i telefonen för att se vilka appar som förbrukar mest ström.
- Minska skärmens ljusstyrka, se Skärmens ljusstyrka, s.33
- Stäng av telefonen eller aktivera **Flygplansläge** när du befinner dig i områden med dålig täckning. Telefonen söker kontinuerligt efter tillgängliga nät, och detta förbrukar ström. Se *Flygplansläge*, s.37.
- Även GPS-funktionen drar mycket batteri. Om du vill förhindra att apparna automatiskt meddelar din position, stäng av platsrapportering, se *Stänga av GPS-platstjänster*, s.72.
- Använd originalhandsfree från Doro för att lyssna på musik. En handsfree förbrukar mindre batteri än telefonens egna högtalare.
- Lås skärmen när den inte används. Tryck på på/av-knappen för att sätta pekskärmen i viloläge. Se Låsskärm, s.12.

# Navigera i telefonen ⋿

# Välja åtgärder från skärmen

Doros telefon har en unik och logisk meny som hjälper dig att hitta rätt i telefonen genom att bara fråga dig själv "Vad vill jag göra?"

Tänk dig att du vill skicka ett e-postmeddelande till en kontakt som finns i din kontaktlista.

- 1. Tryck på knappen **Skicka**. Du får frågan **Vad?**, och svarar genom att trycka på **Ett e-postmeddelande**.
- 2. Du får frågan Till vem?, och svarar genom att trycka på En kontakt.
- 3. Tryck för att välja en kontakt.
- 4. Ange ämne.
- 5. Tryck på **Skicka** och börja skriva ditt e-postmeddelande.
- 6. Du kan trycka på Jag vill för att få se flera alternativ.
- 7. När du är klar, tryck på  $\overrightarrow{\sim}$  Skriv ett meddelande här.

# Kinga

För att ringa någon.

- **Ett nummer** för att slå ett telefonnummer, se Samtal, s.46.
- **En kontakt** för att ringa ett samtal från kontaktlistan. Mer information finns i *Samtal*, s.46 och *Kontakter*, s.50.
- Från historik för att ringa ett nummer i samtalslistan, se Samtalslogg, s.48
- Min röstbrevlåda för att ringa din telefonsvarare, se Samtalsinställningar, s.49.

### Visa

För att visa de appar du använder oftast.

- **Mina meddelanden** för att visa SMS.
- Min e-post för att visa e-post, skapa eller lägga till ett e-postkonto, se *E-post*, s.57
- Min samtalshistorik för att visa samtalslistan, se Samtalslogg, s.48
- Mina bilder och videos för att visa sparade bilder och videor, se Hantera bilder i Galleriet, s.60
- Mina kontakter för att visa och hantera dina ICE-kontakter (In Case of Emergency), se Kontakter, s.50
- Något på internet för att söka på internet, se Internet (webbläsare), s.63
- Min kalender för att visa kalender och händelser, se Kalender, s.66
- Mina larm för att visa larm eller lägga till ett nytt larm, se Väckarklocka, s.67.
- Väderprognos, se Väderprognos, s.67.
- Min plats för att gå till Google Maps och se var du befinner dig, söka efter adresser, hitta vägen och mycket mer.
- Mina applikationer för att visa dina appar, se App-skärmen, s.15
- Mina verktyg för att visa dina verktygsappar. Förstoringsglaset för att förstora text, små detaljer och liknande, se Förstoringsglas,
  - s.65. 🖉 Mina anteckningar, se Mina anteckningar, s.68

Min telefoninformation för att visa information om din telefon.

# 🖪 Skicka

För att skicka och dela SMS, e-post, bilder och annat från din telefon.

- Ett meddelande se Skriva SMS, s.56
- **Ett e-postmeddelande** , se Skriva e-post, s.58
- En bild eller video för att skicka en bild eller video. För att visa sparade bilder och videor, se *Hantera bilder i Galleriet*, s.60
- **Ett kontaktkort** för att skicka en kontakt.
- **En anteckning**, se *Mina anteckningar*, s.68.
- Min plats för att skicka din nuvarande position.
- **En musikfil** för att skicka en musikfil (låt).
- Ett inspelat ljud för att spela in och skicka ett inspelat ljud, se *Inspela- de ljud*, s.69.

För att gå till den utökade startskärmen

- 1. Svep på startskärmen eller tryck på pilen 🕕 längst ned på startskärmen.

# 🔍 Sök

För att söka efter information på information, ta reda på hur du hittar till en viss plats eller vilken musik du lyssnar på.

- Något på internet för att söka på internet, se Internet (webbläsare), s.63.
- **En plats, en adress, vägbeskrivning** för att söka efter en adress, en plats eller hur du ska ta dig från den plats du befinner dig på.
- **Något i min telefon** för att söka efter filer, bilder, kontakter eller annat i din telefon.

# 🗗 Lägg till

För att lägga till nya kontakter, anteckningar, larm, händelser osv.

- **En kontakt** för att skapa en ny kontakt, se *Lägga till en ny kontakt*, s.50.
- En anteckning för att skriva en anteckning, se Mina anteckningar, s.68.
- **Ett larm** för att ställa in larm eller påminnelser, se Väckarklocka, s.67.
- **En händelse** för att lägga in en händelse och få en påminnelse när den startar, se *Kalender*, s.66.
- Röstinspelning för att spela in och skicka ett inspelat ljud, se Inspelade ljud, s.69.
- **En applikation** för att lägga till nya appar, se Doro Selection, s.55.
- Mina genvägar på startskärmen för att välja de genvägar du vill kunna nå från startskärmen.
- 🧐 Mina uppgifter i nödfall (ICE), se ICE (In Case of Emergency) 🎔, s.54.

# 🙆 Fota

Dokumentera en händelse med en bild, video eller ett ljud.

- Ett foto för att ta bilder, se Kamera, s.58.
- **En video** för att spela in en video, se *Kamera*, s.58.
- **En selfie** för att ta en bild av dig själv, se *Ta en selfie*, s.59.

# 🕏 Upptäck

För att hitta appar, utforska telefonen, platser i närheten av dig eller något på internet.

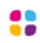

**Nya applikationer** för att visa dina appar och lägga till nya appar, se *Doro Selection*, s.55.

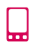

Min telefon för att få veta mer om telefonens grundläggande funktioner, se Nybörjarguide – lär känna din telefon, s.55.

- **Omkring mig** för att hitta praktiska platser i närheten.
- Något på internet för att söka på internet, se Internet (webbläsare), s.63.

# 😡 Lyssna

För att lyssna på radio, din egen musik eller lyssna av din telefonsvarare.

- På radion för att lyssna på radio, se Lyssna på radio, s.66.
- På musik för att söka bland och lyssna på den musik du laddat ned, se Musik, s.65.
- På inspelat ljud för att söka bland och lyssna på ljud som du spelat in, se Inspelade ljud, s.69.
- Av röstbrevlådan för att lyssna på de svarsmeddelanden (ett eller flera) du använder för din telefonsvarare och lyssna på dina meddelanden, se Samtalsinställningar, s.49.

# 🗡 Ställ in

För att hantera inställningarna på din telefon.

- (1) Mina larm för att ställa in ett larm, se Väckarklocka, s.67.
- Min Internet-anslutning för att aktivera och ställa in en internetanslutning, se Ansluta till internet, s.21.
- Mina andra anslutningar för att aktivera och ställa in anslutningen med Bluetooth-anslutningen eller Platstjänsalternativ, se Bluetoothanslutningen<sup>®</sup>, s.36 eller Platsbaserade tjänster, s.71.
- Min startskärm för att göra startskärmen personlig med en egen bakgrundsbild och genvägar, se Min bakgrundsbild, s.31 och Genvägar på startskärmen, s.32.
- ▲ Trygghetsfunktioner för att ställa in hjälpknappen och hantera dina ICE-kontakter (In Case of Emergency), se Min trygghetsknapp ♥, s.52 eller ICE (In Case of Emergency) ♥, s.54. Du kan även starta funktionen fjärrhjälp från den här menyn, se Min telefoninformation, s.39.

- Wy Doro Manager är en praktisk webbtjänst som gör det ännu enklare att äga en Doro-telefon. Ägaren av Doro-telefonen och hans eller hennes anhöriga loggar bara in på webbplatsen och hanterar lätt telefonens inställningar och innehåll var de än befinner sig. Med My Doro Manager är det dessutom lätt överföra data till en ny telefon eller göra så att betrodda släktingar eller vänner kan ge hjälp oavsett var de befinner sig. Se *My Doro Manager*, s.61.
- Visningsalternativ för att ställa in teckensnittsstorlek, kontrast, skärmens ljusstyrka och färger samt göra ljudinställningar för röstsamtal (hörapparat).
- Ljudinställningar för att ställa in ringsignal, volym och hantera telefonens ljudinställningar. Du kan ställa in ljudinställningarna så att de passar för din hörapparat, se Min ljudinställning för röstsamtal, s.35.
- Allmänt alternativ för att ställa in ljusstyrka för skärmen, ljudvolym och slå på/av vibrationer, slå på/av haptiska signaler (telefonen vibrerar när du trycker på skärmen), om filer ska sparas på telefonen eller minneskortet, telefonens språk, datum och tid, samt mer avancerade Android-inställningar.

# Telefoninställningar

# Var inställningarna finns

### Kom åt telefonens vanligaste inställningar

1. Tryck på 🗡 Ställ in från startskärmen.

### Kom åt telefonens avancerade inställningar

- 1. Svep statusfältet nedåt för att öppna Meddelandefält.
- 2. Tryck på 🥕 längst upp till höger.
- 3. Tryck på 🍄 Allmänt alternativ → \*\*\* Avancerade inställningar.

# Datum och tid

Telefonen bör redan vara inställd på korrekt klockslag, datum och tidszon. Dessa inställningar tillhandahålls av nätoperatören. Om inte, kan du göra inställningarna själv. Gör så här för att komma åt inställningarna:

- 1. Tryck på 🖊 Ställ in → 🗳 Allmänt alternativ från startskärmen.
- 2. Tryck på Datum och tid.
• Autotid för att automatiskt uppdatera tid, datum och tidszon.Autotid är aktiverat som standard.

**Obs!** Ändra på **C** för att inaktivera och manuellt ställa in tid, datum och tidszon.

- Ställ in tidsformat för att välja 12- eller 24-timmarsformat.
- 3. När du är klar, tryck på 🗸.

# Vibrera vid tryck (vibrera vid beröring)

När den haptiska funktionen är aktiverad kommer telefonen att vibrera i takt med musiken som spelas, och den vibrerar också vid beröring i de appar som stödjer funktionen.

- 1. Tryck på ✓ Ställ in → 🗳 Allmänt alternativ → 🎍 Rörelsefeedback från startskärmen.
- Inaktivera med omkopplaren  $\checkmark$ . Bekräfta med  $\checkmark$ .

### Skärmsläckningstid

Du kan ställa in hur lång tid enheten väntar innan bakgrundsbelysningen stängs av.

- 1. Tryck på **✓** Ställ in → 🗳 Allmänt alternativ → 🗳 Skärmens timeout från startskärmen. Tryck för att ställa in tiden.
- 2. Bekräfta med 🗸

# Min bakgrundsbild

Bakgrunden är bilden på startskärmen och på låsskärmen. Du kan använda vilken bild som helst som bakgrund, till exempel en bild du själv har tagit eller förladdade bilder.

- 1. Tryck på 🗡 Ställ in → 📬 Min startskärm från startskärmen.
- 2. Tryck på Min bakgrundsbild.
- 3. Tryck på Ändra.
  - Galleri
  - Levande bakgrund
  - Doro-bakgrund
- 4. Tryck på en bild för att välja den, och bekräfta med  $\checkmark$ .

**Obs!** Härifrån kan du också välja att återställa den ursprungliga bakgrundsbilden. Återställ genom att trycka på Återställ.

# Genvägar på startskärmen

Vad är en genväg? En genväg kan vara ett snabbt sätt att nå en kontakt eller en app.

### Lägga till en genväg från startskärmen

- 1. Du kan lägga till eller ta bort en genväg direkt från startskärmen. Tryck på  $\oplus$ .
- 2. Tryck på 🕀 igen.
- 3. Välj ett objekt att lägga till som en genväg från listan.
- 4. Bekräfta med ♥.
- Inaktivera med omkopplaren  $\overline{{}}$ . Bekräfta med  ${}$

### Hitta och lägga till genvägar i menyn

- 1. Tryck på 🖊 Ställ in → 📬 Min startskärm från startskärmen.
- 2. Tryck på Mina genvägar.
- 3. Tryck på  $\oplus$  och tryck för att välja ett alternativ i listan, till exempel Lägg till en kontakt. Bekräfta med  $\checkmark$ .

Obs! Om du vill ersätta en genväg måste du ta bort den först.

### Hitta och ta bort genvägar i menyn

- 1. Tryck på 🗡 Ställ in → 📬 Min startskärm från startskärmen.
- 2. Tryck på Mina genvägar.
- 3. Tryck på  $\bigcirc$  för att välja en genväg och bekräfta med  $\checkmark$ .

# Mina widgetar

Widgetar är en smart funktion i Android-telefoner. En widget kan sägas vara en mini-app eller ett informationsfönster som också fungerar som en genväg till en större app på din telefon. Widgeten innebär att du inte behöver öppna den större appen eftersom den körs direkt på startskärmen och visar dig den viktigaste informationen. Widgetar är ofta skärmfunktioner som klockor, händelsetimers, auktions- och aktieinformation, flygtider, väderrapporter och liknande.

#### Hitta och lägga till en widget i menyn

Du kan placera fler widgetar på startskärmen genom att följa dessa instruktioner.

- 1. Svep åt vänster på startskärmen för att gå till nästa startskärm.
- 2. Tryck på Jag vill.
- 3. Tryck på Lägg till widget.
- Tryck och håll ned för att välja widget. Dra och släpp widgeten på startskärmen.

Tips: Du kan hämta fler appar från Play Butik.

# **Textens storlek**

- 1. Tryck på  $\checkmark$  Ställ in  $\rightarrow$  Usningsalternativ  $\rightarrow$  A Textens storlek från startskärmen.
- 2. Tryck på Normal och tryck för att välja ett alternativ i listan.
- 3. När du är klar, tryck på ♥.

# Skärmens ljusstyrka

Det går att justera skärmens ljusstyrka. Standardinställningen är Automatisk, och för att spara batteri rekommenderar vi att du behåller den här inställningen.

- Tryck på ✓ Ställ in → □ Visningsalternativ →
   Skärmens liusstyrka från startskärmen.
- 2. Tryck på 🕶 för att inaktivera.
- 3. Dra i reglaget för att justera skärmens ljusstyrka manuellt. Ju högre värde, desto ljusare blir skärmen.
- 4. När du är klar, tryck på 💙.

# Textkontrast

För att öka kontrasten för en del text och bilder på skärmen och göra objekten tydligare och enklare att se.

- 1. Tryck på ✓ Ställ in → 🖵 Visningsalternativ → <sup>①</sup> Textkontrast från startskärmen.
- 2. Tryck på  ${\color{black} \bullet \bullet \bullet \bullet}$  för att aktivera. Bekräfta med  ${\color{black} \bullet \bullet \bullet}$  .

# Färginvertering

- 1. Tryck på ✓ Ställ in → 🖵 Visningsalternativ → 🖸 Färginvertering från startskärmen.
- 2. För att byta till vit text på svart bakgrund. När du är klar, tryck på  $\checkmark$ .

**Obs!** Alla färger på skärmen inverteras, och det kan leda till att vissa färgkombinationer blir tämligen märkliga.

# Färgkorrigering

- 1. Tryck på ✓ Ställ in → 🖵 Visningsalternativ → 🖌 Färginvertering från startskärmen.
- 2. För att byta till det läge som underlättar för färgblinda personer att se skärmen. Tryck för att välja:
  - Inaktiverad
  - Monokromasi (svartvit display)
  - Inverterad deuterantopi
  - Deuterantopi (öka uppfattningen av grön färg) (röd-grön)
  - Inverterad protanopi
  - Protantopi (öka uppfattningen av röd färg) (röd-grön)
  - Inverterad tritanopi
  - Tritantopi (öka uppfattningen av blå färg) (blå-gul)

När du är klar, tryck på 🗸

### Öka tillgängligheten ytterligare

Förbättra tillgängligheten ytterligare med funktioner som gör det lättare att använda enheten för användare som har nedsatt syn, hörsel eller fingerrörlighet.

- 1. Tryck på 🖊 Ställ in → 🔓 Allmänt alternativ →
  - •••• Avancerade inställningar → <sup>†</sup> Tillgänglighet på startskärmen.

# Ljudvolymen

Justera inställningarna för de olika ljud telefonen kan spela upp.

1. Tryck på ✓ Ställ in → ◆ Ljudinställningar → ◆ Ljudvolymen på startskärmen.

- 2. Dra reglaget för att justera volymen (eller tryck på minus- eller plusikonen).
  - Ringsignal och meddelanden.
  - Musik, videor, spel.
  - Alarm.
  - Vibrerar också för samtal.
- 3. När du är klar, tryck på 💙.

**Tips:** Du kan även justera volymen med volymknapparna. Volymknapparna används för att justera ljudvolymen under ett samtal, och i standbyläge justerar de ringsignalens volym.

# Min ringsignal

Justera inställningarna för de olika ljud telefonen kan spela upp.

1. Tryck på ✓ Ställ in → 🌗 Ljudinställningar→ 🎜 Min ringsignal på startskärmen.

Tips: Tryck på 🕑 för att spela upp, och på 🔍 för att sluta lyssna.

- Ringsignal Tryck på ett alternativ i listan. Bekräfta med 🗸.
- Meddelandesignal Tryck på ett alternativ i listan.
- Ljudsignal för återkommande aviseringar Tryck på 死 för att aktivera.
- Ljudsignal för e-postaviseringar Tryck på 死 för att aktivera.
- 2. När du är klar, tryck på 💙 för att bekräfta.

**Tips:** Du kan även trycka på volymknapparna på sidan av telefonen för att justera volymen.

# Min ljudinställning för röstsamtal

Om du använder hörapparat eller har svårt att höra samtal i bullriga miljöer kan du anpassa telefonens ljudinställningar.

- 1. Tryck på ✓ Ställ in → Ljudinställningar → ⑦ Min ljudinställning för röstsamtal på startskärmen.
- 2. Tryck på Normal och välj något av dessa alternativ:
  - Normal för normal hörsel i vanliga miljöer.

- **Hög** för måttlig hörselnedsättning eller användning i bullriga miljöer.
- HAC-läge för användning med hörapparat.
- 3. När du är klar, tryck på 🗸.

### Hörapparatskompatibel $\mathbb C$

Denna telefon är kompatibel med hörapparater. Kompatibilitet med hörapparater är ingen garanti för att en specifik hörapparat fungerar tillsammans med en specifik telefon. Mobiltelefoner innehåller radiosändare som kan störa en hörapparats funktion. Denna telefon har testats för användning med hörapparater i samband med vissa av de trådlösa tekniker som används av telefonen, men det kan finnas vissa nyare trådlösa tekniker som ännu inte har testats för användning med hörapparater. För att säkerställa att en viss hörapparat fungerar bra tillsammans med denna telefon ska du testa att använda dem tillsammans innan du genomför ett köp.

Standarden för hörapparatskompatibilitet innehåller två typer av klassificeringar:

- M: Om du vill använda din hörapparat i detta läge ska du se till så att din hörapparat är inställd på M-läge eller akustiskt kopplingsläge och hålla telefonluren nära hörapparatens inbyggda mikrofon. För att uppnå bästa möjliga resultat ska du prova att använda telefonen i olika lägen i förhållande till din hörapparat – håll exempelvis luren strax ovanför örat. Det kan ge bättre resultat om du har en hörapparat vars mikrofon sitter bakom örat.
- T: Om du vill använda din hörapparat i detta läge ska du se till så att din hörapparat är inställd på T-läge eller teleslingkopplingsläge (alla hörapparater har inte detta läge). För att uppnå bästa möjliga resultat ska du prova att använda telefonen i olika lägen i förhållande till din hörapparat – håll exempelvis luren strax under eller framför örat för att se om resultatet förbättras.

# Bluetooth-anslutningen<sup>®</sup>

Du kan ansluta trådlöst till andra Bluetooth<sup>®</sup>-kompatibla enheter som headset eller andra telefoner.

**Obs!** Bluetooth kan förbruka en hel del batterikraft. Kom ihåg att stänga av funktionen när du inte använder den.

### Ansluta till andra Bluetooth-enheter

- 1. Tryck på ✓ Ställ in → <sup>8</sup> Mina andra anslutningar → Bluetooth-anslutningen på startskärmen.
- 2. Tryck på 🕶 för att aktivera.
- 3. Tryck för att välja den enhet du vill ansluta till.

**Obs!** Om du inte ser den enhet du vill ansluta till, tryck på **Uppdatera** för att uppdatera listan. Du kan också behöva se till att den andra enheten blir synlig för andra enheter, och den inställningen gör du på den andra apparaten. Information om detta finns i bruksanvisningen för den andra enheten.

- 4. Du kan bli ombedd att ange ett lösenord eller trycka på en knapp. Om du blir tillfrågad, ange lösenordet eller bekräfta anslutningen på lämpligt sätt på telefonen eller den andra enheten.
- När du har bekräftat lösenordet (vid behov) är enheterna sammankopplade och kommunicerar med varandra. Du kan nu börja använda enheten.
- 6. Tryck på <sup>i</sup> för att visa tillgängliga alternativ.

**Obs!** Så snart du vid ett senare tillfälle slår på Bluetooth på din telefon, och du är i närheten av den andra apparaten och den är påslagen, då återupprättas anslutningen. De förblir parkopplade ända fram tills du aktivt kopplar isär dem.

### Bryta parkopplingen mellan enheter

- 1. Tryck på ✓ Ställ in → <sup>8</sup> Mina andra anslutningar → Bluetooth-anslutningen på startskärmen.
- 2. De kopplade enheterna visas i en lista.
- 3. Tryck på 🍄 invid namnet på den enhet du vill bryta kopplingen till.
- 4. Tryck på **Glöm**.

**Obs!** För att bryta kopplingen kan du stänga av den andra enheten eller inaktivera Bluetooth på den.

# Flygplansläge

När **Flygplansläge** är aktiverat kan du inte ringa eller ta emot samtal, surfa på nätet eller ladda ned e-post eller annat som kräver internetanslutning.

Svenska

Detta läge är till för att inte känslig utrustning i närheten ska störas. Du kan fortfarande spela spel, lyssna på musik, titta på video och annat innehåll om det är sparat på minneskortet eller i den interna lagringsenheten.

När du tar med dig telefonen utomlands kan du ha flygplansläget aktiveras. På så vis finns ingen som helst risk för oväntade roamingkostnader, och du kan fortfarande aktivera Wi-Fi. Aktivera **Flygplansläge** i områden utan täckning för att spara batteri eftersom telefonen hela tiden söker efter tillgängliga nätverk, vilket förbrukar mycket ström. Du kan fortfarande använda larm, om den funktionen är aktiverad.

- 1. Tryck på ✓ Ställ in → 🔄 Allmänt alternativ →
  - •••• Avancerade inställningar → •••• Mer på startskärmen.
- 2. Tryck på Flygplansläge.
- 3. Tryck på 🌑 för att aktivera.

**Tips:** Du kan även aktivera funktionen genom att hålla in **på/av-knappen** och sedan välja **Flygplansläge** i den meny som öppnas. Du kan också aktivera flygplansläget via snabbinställningarna i *Meddelandefält*.

**Tips: >** visas i statusfältet när funktionen är aktiv.

Du kan enkelt stänga av och slå på **Flygplansläge** med snabbknapparna i meddelandefältet. Öppna meddelandefältet genom att svepa statusfältet nedåt.

# Ansluta telefonen till en dator

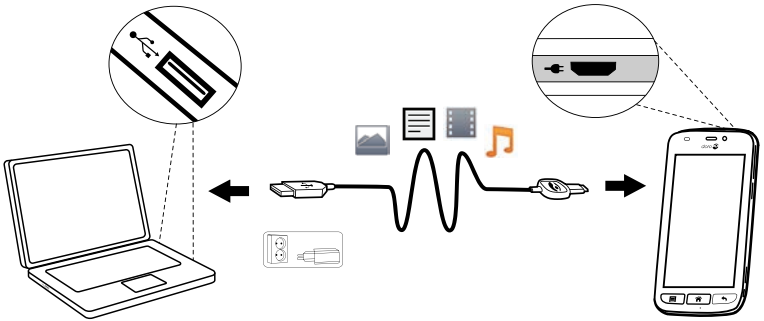

Anslut telefonen till en dator för att föra över bilder, musik och andra typer av filer. Allt du behöver göra är att koppla en USB-kabel mellan telefonen och datorn. I din dators filhanterare kan du dra och släppa innehåll mellan telefonen och datorn. **Obs!** Visst upphovsrättsskyddat material kanske inte går att överföra.

**Tips:** Om minneskortet är angivet som standardplats för lagring kommer alla bilder och videor som skapas med telefonen att lagras i mappen **DCIM/Camera** på minneskortet.

#### Dra och släpp innehåll mellan telefonen och datorn

1. Anslut din telefon till en dator med hjälp av en USB-kabel.

**Obs!** Du kan behöva vänta medan en drivrutin installeras på datorn innan du kan komma åt telefonen. Mac-användare, se https://www.android.com/filetransfer/.

- 2. En dialogruta på datorskärmen frågar vad du vill göra när telefonen ansluts till datorn.
- 3. Välj att öppna enheten och visa filerna i Utforskaren på datorn.
- 4. Vänta tills telefonen/minneskortet dyker upp som en extern disk i datorns filhanterare.
- 5. Dra och släpp utvalda filer mellan telefonen och datorn.
- 6. Använd vid behov funktionen **Säkert att ta bort maskinvara** på datorn.
- 7. När du är klar tar du bort USB-kabeln.

**Tips:** Du kan också välja ett alternativt anslutningsläge för telefonen när du kopplar den till en dator. Svep statusfältet nedåt och tryck på

**VUSB för överföring av filer** och tryck för att välja ett av alternativen iVälj vad du vill använda USB-anslutningen till.

**Obs!** När telefonen/minneskortet är ansluten/anslutet till datorn kan telefonen inte komma åt minneskortet. Vissa funktioner och appar i telefonen, som till exempel kameran, kanske inte går att komma åt. Du kan föra över filer med hjälp av en USB-kabel på de flesta enheter och operativsystem med stöd för USB-masslagringsgränssnitt.

### Min telefoninformation

Används för att visa information om enheten till exempel aktuell programvaruversion och batteristatus, och för att uppdatera enhetens programvara.

1. Tryck på <sup>●</sup> Visa → <sup>2</sup> Min telefoninformation från startskärmen.

- **Batteriinformation** visa information och statistik om batteristatus och batterianvändning.
- Lagring kontrollera status för använt och tillgängligt minne.
- Telefonstatus för att visa system- och programversion m.m.
- Enhetsuppdatering för att kontrollera om det finns programvaruuppdateringar.
- **Juridisk information** för att visa villkor och annan juridisk information.

#### Uppdatera enheten

När enheten är ansluten till ett wi-fi-nätverk uppdateras den direkt till den senaste programvaran genom FOTA-tjänsten för inbyggd programvara.

**Obs!** Under uppdateringen kan du inte använda telefonen – inte ens för att ringa nödsamtal. Alla kontakter, bilder, inställningar osv. kommer dock att finnas kvar i telefonen. Avbryt inte uppdateringsprocessen.

#### VIKTIGT!

Vi rekommenderar att du alltid uppdaterar enheten till den senaste versionen av programvaran för bästa prestanda och de senaste förbättringarna. När det finns ny programvara tillgänglig visas ett meddelande, antingen i statusfältet eller som ett vanligt meddelande. Markera det för att påbörja nedladdningen. Nedladdningstiden kan variera beroende på internetanslutningen.

### Säkerhetskopiering

Ditt Google-konto är inställt för att säkerhetskopieras automatiskt. Följ nedanstående anvisningar för att kontrollera att dina kontakter, systeminställningar, appar och din kalender och e-post verkligen kan återställas om du behöver konfigurera en ny enhet med samma GMail-konto.

### Säkerhetskopiering med Google

Tryck på ≁ Ställ in → 🔓 Allmänt alternativ →

••••Avancerade inställningar på startskärmen.

- 2. Rulla ned till och välj **Säkerhetskopiering och återställning** och välj **Säkerhetskopiera data**.
- 3. Kontrollera att omkopplaren är PÅ 🥌

Det finns många appar som hjälper dig att säkerhetskopiera dina bilder, appar och mycket annat. Vissa appar erbjuder dessutom molnlagring, det vill säga att säkerhetskopian lagras på internet, vilket gör det enkelt att återställa din information vid behov. Försök att söka i **Play Butik**, se *Google*<sup>™</sup> *Play Butik*, s.45

### Starta om telefonen

Det kan bli nödvändigt att starta om telefonen om man drabbats av ett envist problem som inte går att lösa eller om telefonen fryser och slutar reagera. Den här telefonen har ett inbyggt batteri, och den kan därför inte startas om genom att ta ut batteriet.

 Om du behöver starta om telefonen, tryck och håll ned på/av-knappen och knappen Volym upp samtidigt i mer än åtta sekunder. Den startar då om. Efteråt startar telefonen igen automatiskt.

### Återställa telefonen

#### VIKTIGT!

Att återställa telefonen betyder att större delen av informationen i den går förlorad, till exempel hämtade och installerade appar, konton, system- och applikationsdata samt inställningar. Se till att säkerhetskopiera alla data och filer du vill behålla innan du utför återställningen. En säkerhetskopia är en extra uppsättning av all information. Läs noggrant hela texten nedan innan du startar.

Anledningen att göra en återställning kan vara ett envist problem som inte går att lösa eller om du vill ge telefonen till någon annan.

**Obs!** Allt du har lagt till på telefonen sedan du fick den kommer att raderas!

#### Undantag

- Allt som har sparats på ett **SD-kort**, om ett sådant har installerats (se *Sätta in minneskortet (valfritt, medföljer ej)*, s.4 och *Externt minne*, s.42).
- Appar och data från Google<sup>™</sup> om rutan för **Säkerhetskopiera data** är markerad (se *Säkerhetskopiering*, s.40).
- Information du har lagrat i någon slags molnlagring (eller på en dator, se Ansluta telefonen till en dator, s.38).

#### VIKTIGT!

Kom ihåg vilket Google-konto du senast loggade in på med telefonen. Googles stöldskydd kräver att du anger det Google-konto du senast loggade in på med telefonen inför en återställning. Telefonen startar inte förrän du har verifierat att du verkligen är du.

#### Återställa telefonen

Tryck på ≁ Ställ in → 🤮 Allmänt alternativ →

•••• Avancerade inställningar → Säkerhetskopiering och återställning på startskärmen.

- 2. Välj Återställ standardinst.. Läs all information på skärmen noga, den är mycket viktig!
- 3. Välj Återställ telefonen.
- 4. Välj Radera allt.

#### ▲ OBSERVERA

Detta är det allra sista steget innan ALL information på enheten raderas **permanent**, inklusive alla inställningar för Google-kontot eller andra konton samt data och inställningar för hela systemet och alla appar.

5. När telefonen har återställts kommer den att ha fabriksinställningarna igen och kommer att vara precis som när den togs ut ur lådan.

### Minne och lagring

**Obs!** När du uppdaterar telefonen kan den tillgängliga kapaciteten förändras.

Din telefon erbjuder flera möjligheter att spara information.

#### Internt minne

Det interna minnet används för att lagra sådant material som du laddat ned eller överfört till telefonen, samt personliga inställningar och data. Exempel på detta är inställningar för larm, volym och språk, e-postmeddelanden, bokmärken, kontakter, kalenderhändelser, bilder, videor och musik.

#### Externt minne

Du kan använda ett externt minneskort om du behöver mer lagringsutrymme eller vill kunna flytta informationen på ett enkelt sätt. Det finns många olika sorters minneskort, tänk på att välja rätt kort för din telefon. Du kan använda följande typer av kort i denna telefon: microSD, microSDHC högst 32 GB. SD är en förkortning för Secure Digital. Kort med liten kapacitet rymmer mindre information. Telefonen fungerar både med och utan installerat SD-kort. Vi rekommenderar att du använder ett höghastighetsminneskort, i synnerhet om det används som internminne. De flesta appar kan läsa data från ett minneskort, men bara ett fåtal kan spara filer på den här typen av minne. Du kan till exempel ställa in kameraappen så att bilderna sparas direkt på minneskortet.

**Obs!** Om du sätter i ett externt minneskort rekommenderas du ändra den förinställda lagringsplatsen. På så vis får du mer utrymme för fler filer på telefonen, till exempel bilder och videor. Vi rekommenderar att du regelbundet kopierar dina bilder från telefonens internminne till datorn, som en sorts säkerhetskopia, se *Ansluta telefonen till en dator*, s.38. Bildfilerna hittar du i mappen DCIM på telefonen. DCIM är en förkortning för Digital Camera IMages (digitalkamerabilder), och det här är en mappstruktur som används för de flesta digitalkameror och kameratelefoner.

#### Frigöra minne

Minnet i telefonen fylls allt eftersom du använder den. Det är fullt normalt. Om telefonen börjar gå långsamt, eller om appar plötsligt stängs utan förvarning, överväg att göra något av följande:

#### Radera bilder

- Om du ofta använder telefonen för att ta bilder, kom ihåg att säkerhetskopiera dem till datorn med jämna mellanrum. Det gör inte bara att du slipper förlora dina bilder om något skulle hända med din telefon, utan med bilderna i tryggt förvar på datorn kan du dessutom ta bort dem från telefonen och frigöra utrymme på den. Du kommer åt dina bilder genom att ansluta telefonen till datorn med en USB-kabel, se Ansluta telefonen till en dator, s.38.
- Det finns också flera tjänster som du kan använda för att säkerhetskopiera dina bilder – i många fall automatiskt. Google-appen Photos finns redan på telefonen när du får den. Där får du plats med obegränsat antal bilder och videor och du kan till och med skapa minialbum.

#### Rensa cacheminnet

Vad är cacheminne? När du surfar på nätet eller använder appar på telefonen kommer en hel del information från de webbplatser du besöker och de appar du använder att sparas i den del av telefonens minne som kallas för cacheminne. Nästa gång du besöker samma webbplats eller använder samma app hämtas en stor del av informationen från cacheminnet i stället för att allt laddas ned igen från en server, vilket kräver både tid och bandbredd.

•••• Avancerade inställningar på startskärmen.

- 2. Välj Lagring.
- 3. Välj Cachelagrad data och bekräfta.
- 4. Tryck på 🗲 för att gå tillbaka.

**Tips:** Cacheminnet blir med tiden fullt igen, och du behöver då tömma det igen.

#### Avinstallera appar som du inte använder

- 1. Tryck på <sup>O</sup> Visa → <sup>II</sup> Mina applikationer på startskärmen.
- 2. Tryck på Jag vill.
- 3. Tryck på Avinstallera.
- 4. Tryck på 🔟 för de objekt du vill ta bort.
- 5. Tryck på **Ja** för att bekräfta.

**Tips:** Alla inköp du gör hanteras via ditt Gmail-konto. Om du vill installera en betalapp igen vid ett senare tillfälle kommer du inte att behöva betala för den igen, förutsatt att du är inloggad på det Gmail-konto du använde när du köpte appen.

# Ändra PIN-kod för SIM-kortet

Tryck på ≁ Ställ in → 🗳 Allmänt alternativ →

\*\*\* Avancerade inställningar från startskärmen.

- 2. Tryck på Säkerhet.
- 3. Tryck på Ställ in lås för SIM-kort → Byt PIN-kod.
- 4. Ange den gamla PIN-koden och välj **OK**.

5. Ange den nya PIN-koden och välj **OK**. Ange den nya PIN-koden igen och välj **OK** igen. När detta är klart visas **SIM-kortets PIN-kod har** ändrats.

Kräver PIN-kod vid start

- 1. Tryck på 🖊 Ställ in → Allmänt alternativ 🗳 →
  - •••• Avancerade inställningar på startskärmen.
- 2. Välj Säkerhet.
- 3. Välj Ställ in lås för SIM-kort → PIN-kod krävs för att använda telefonen.
  - Ändra för att aktivera PIN-koden. PIN-koden måste anges varje gång telefonen sätts igång.
  - Ändra 🔎 för att inaktivera PIN-koden.

🕂 VARNING

Om SIM-kortet tappas bort eller blir stulet kan det användas av vem som helst,

# Google<sup>™</sup> Play Butik

#### VIKTIGT!

Du måste ha internetåtkomst för att använda den här tjänsten. Vi rekommenderar att du använder Wi-Fi-anslutning när detta finns tillgängligt för att minska kostnaderna för datatrafik. Kontakta din operatör för att kontrollera anslutningskostnaderna.

**Obs!** Du måste ha ett Google<sup>™</sup>-konto för att använda **Play Butik**. Ditt Gmail-konto är också ditt Google-konto, så du kan använda ditt användarnamn och lösenord för Gmail för andra Google-produkter som YouTube, Google+, Google Play och Google Drive.

Bläddra genom alla tillgängliga appar och spel i olika kategorier eller i listor som "Storsäljare" och "Bästa gratis". Du kan även söka efter en särskild app eller ett spel.

Vissa appar kostar pengar. Kostnaden visas i beskrivningen, här ser du även om den är gratis. Du kan betala med Google<sup>™</sup> Wallet där du kan registrera

dig när du skapar ett Google<sup>™</sup>-konto eller första gången du köper en app eller använda en annan betalningsmetod.

### Installera appar

- 1. Tryck på 🕨 Play Butik från startskärmen.
- 2. Hitta ett objekt som du vill ladda ned genom att bläddra i kategorierna eller genom att använda sökfunktionen.
- 3. Tryck på objektet för att visa information om det och följ sedan instruktionerna för att slutföra installationen/köpet.

**Tips:** Alla appar du har laddat ned finns i **Play Butik**. Tryck på ≡, och tryck på **Mina appar**.

#### Öppna en installerad app

- 1. I 🔊 Play Butik, tryck på ≡ och välj Mina appar.
- 2. Välj den nedladdade appen. Tryck vid behov på Öppna.

#### Uppdatera en installerad app

- 1. I ▶ Play Butik, tryck på ≡ och välj Mina appar.
- Du kan välja att uppdatera alla appar som behöver uppdateras genom att trycka på Uppdatera alla. Du kan också välja en enskild app, trycka på → Uppdatera och sedan bekräfta.

### Avinstallera appar

- 1. I  $\triangleright$  Play Butik, tryck på  $\equiv$  och välj Mina appar.
- 2. Tryck på den app du vill välja, tryck på → Avinstallera och bekräfta.

### Samtal

# Ringa ett samtal

För att ringa en kontakt som inte finns med i din kontaktlista, se även *kinga*, s.25.

- 1. Tryck på 🍾 Ringa från startskärmen.
- 2. Tryck på  **Ett nummer**.
- 3. Slå telefonnumret. Förslag visas medan du skriver.
- 4. Tryck på **SRing** för att ringa eller tryck direkt på föreslagen kontakt.

**Tips:** Vid utlandssamtal ska du använda utlandsprefixet + före landskoden. Håll **O** intryckt tills + visas.

### Besvara ett samtal

Telefonen ringer eller vibrerar för att visa att någon ringer.

**Obs!** Ljudet du hör när telefonen ringer kallas **ringsignal**, se *Min ringsignal*, s.35. Du kan ställa in telefonen så att den till exempel spelar olika ringsignaler beroende på vem som ringer, eller välja att ha en enda universell ringsignal.

- 1. Pekskärmen tänds och visar mer information om samtalet.
- 2. Du har nu flera alternativ att välja mellan.

#### Från låst skärm

- Besvara samtalet svep uppåt 🦱.
- Avvisa samtalet svep nedåt från skärmens ovankant för att visa meddelandefältet och tryck på **Avvisa**
- **Tysta ringsignalen** tryck på volymknappen (uppåt eller nedåt) för att tysta ringsignalen.

### Från en olåst skärm

- Besvara samtalet tryck på 📞 Svara
- Avvisa samtalet tryck på ≏ Avvisa
- **Tysta ringsignalen** Tryck på volymknappen (uppåt eller nedåt) för att tysta ringsignalen

# Avsluta ett samtal

Tryck på Lägg på <sup>C</sup> för att lägga på.

# Tillgängliga alternativ under ett samtal

### Volymkontroll

• Använd volymknapparna på sidan av telefonen för att justera volymen under ett samtal. Ljudnivån visas på skärmen.

#### Ljud av

- 1. Tryck på 🖉 under ett pågående samtal.
- 2. För att inaktivera, tryck igen.

### Knappsats (tonsändning)

- 1. Tryck på under ett pågående samtal.
- 2. Slå telefonnumret.
- 3. För att stänga, tryck igen.

### Högtalare

- 1. Tryck på 📢 under ett pågående samtal.
- 2. Tala tydligt in i mikrofonen med max 1 meters avstånd. Använd volymknapparna för att justera högtalarens ljudvolym.
- 3. För att inaktivera, tryck igen.

**Obs!** Det finns flera alternativ att välja mellan under ett samtal. Tryck på **Jag vill** för att visa vad du kan göra. En del av innehållet i telefonen varierar beroende på region, operatör, modellspecifikationer och programvara.

# Headset-

#### Headset-

• Sätt i en headsetkontakt i jacket. Telefonens inbyggda mikrofon kopplas automatiskt ifrån.

### A OBSERVERA

Att använda ett headset på hög volym kan skada din hörsel. Justera volymen försiktigt när du använder ett headset.

# Samtalslogg

- 1. Tryck på <sup>●</sup> Visa → Min samtalshistorik <sup>©</sup> från startskärmen.
- 2. Tryck på ett nummer eller på en kontakt för att:
  - Tryck på 📞 Ring för att ringa.
  - Om du vill visa fler alternativ, tryck på Jag vill.

### Rensa samtalslistan

- 1. Tryck på <sup>O</sup> Visa → <sup>O</sup> Min samtalshistorik från startskärmen.
- 2. Tryck på Jag vill och välj Rensa min samtalslista.
- 3. Tryck på den vita rutan bredvid objekten du vill ta bort, eller tryck på Välj alla.

4. När du är klar, tryck på 🗸

# Samtalsinställningar

Låsa skärmen under samtal, hantera samtalslistan med mera

- 1. Tryck på 💊 Ringa från startskärmen.
- Tryck på <sup>III</sup> Ett nummer → Jag vill → Öppna inställningar →:
  - Undvik oavsiktliga samtal genom att inaktivera **Direktsamtal**. En bekräftelsedialog visas då innan någon rings upp. Detta är ett smidigt sätt att kontrollera att du verkligen vill ringa upp personen i fråga. Standardinställningen är **Aktiverad**. När du är klar, tryck på **V**.

Obs! Gäller endast samtal som rings direkt från <sup>™</sup> Visa → Mina kontakter.

- Aktivera **Gräns för samtalslogg** för att minska samtalshistoriken på telefonen till de 100 senaste samtalen.
- Samtalstimer för att visa och återställa total tid för utgående och inkommande samtal sedan du började använda telefonen eller den senaste återställningen. Både tid och mottagare visas för det senaste samtalet.
- Avancerade inställningar för att komma åt och hantera fler alternativ, till exempel Samtal
  - Röstbrevlåda
  - Vidarebefordra samtal
- Och för att komma åt och hantera fler alternativ, till exempel **Samtalsblockering**.

**Obs!** De funktioner som finns under avancerade inställningar är nätverksberoende, och du kan behöva abonnera på dem innan du kan använda dem. Kontakta din operatör för ytterligare information och för numret till telefonsvararen.

3. När du är klar, tryck på 🗸.

# SOS-samtal

Så länge telefonen är på kan du alltid ringa nödsamtal.

- 1. Tryck på 🍆 Ringa från startskärmen.
- 2. Tryck på **Ett nummer** för att lägga in ditt lokala nödnummer.
- 3. Tryck på 💊 Ring.

Vissa operatörer accepterar nödsamtal utan giltigt SIM-kort. Kontakta din operatör för mer information.

### Kontakter

### Lägga till en ny kontakt

Dina kontakter synkroniseras automatiskt med ditt Google-konto (förutsatt att du är inloggad på ditt Google-konto). För information om hur du hanterar synkroniseringen av ditt Google-konto, se *Säkerhetskopiering*, s.40.

- 1. Tryck på 🗄 Lägg till → 🎴 En kontakt på startskärmen.
- 3. Den nya kontakten skapas när du når och trycker på **VSpara**.

**Tips:** Dölj tangentbordet genom att trycka på <sup>E</sup>, och aktivera det igen genom att trycka på valfritt textfält.

### Hantera kontakter

- 1. Tryck på <sup>O</sup> Visa → <sup>I</sup> Mina kontakter från startskärmen.
- 2. Tryck för att öppna en befintlig kontakt.

**Tips:** Prova att trycka på **Jag vill** innan du trycker på en befintlig kontakt och på så vis kanske få en annan uppsättning menyalternativ.

- 3. Tryck på Ändra.
- Tryck på <sup>★</sup> för att lägga till kontakten som favoritkontakt, eller tryck på <sup>★</sup> för att ta bort favoritmarkeringen.
- 5. Tryck på 🔍 för att lägga till bild.
- 6. Följ instruktionerna på skärmen för att slutföra kontaktinformationen.
- 7. Tryck på **✓ Spara** när du är färdig. Dina kontakter synkroniseras automatiskt med ditt Google-konto (förutsatt att du är inloggad på ditt

Google-konto). För information om hur du hanterar synkroniseringen av ditt Google-konto, se Säkerhetskopiering, s.40.

**Tips:** Favoritkontakterna kan lätt hittas med  $\checkmark$ . Om du vill ta bort favoritmarkeringen för en kontakt, tryck på kontakten, tryck på **Jag vill** och därefter **Ta bort som favorit**.

### Importera och exportera kontakter

Om du har en Doro-tjänst som My Doro Manager eller Doro Connect & Care kan du använda tjänsten för att importera och exportera till/från SIM/ SD-kort.

#### Importera kontakter från lagringstjänster till enheten

- 1. Tryck på <sup>O</sup> Visa → <sup>I</sup> Mina kontakter från startskärmen.
- 2. Tryck på Jag vill.
- 3. Tryck på **Importera/Exportera** för att välja ett importalternativ från listan.
- 4. Tryck på  $\checkmark$  för att bekräfta.

# Hitta ICE-kontakterna

ICE-kontakter (ICE betyder In Case of Emergency) gör att räddningstjänsten kan kontakta dina anhöriga eller annan kontakt du har sparat. Se *ICE (In Case of Emergency)*  $\clubsuit$ , s.54.

#### Hitta ICE-kontakterna från en låst skärm

- 1. Svep för att låsa upp skärmen.
- 2. Tryck på ICE för att hämta sparad ICE-information.
- 3. Tryck på 🕓 för att ringa ICE-kontakten.

**Obs!** Gäller bara när skärmlåsningsmetoden är inställd på **Grafiskt Iösenord**, **PIN** eller **Lösenord**, och du måste även ha lagt till ICEinformation. Information om att aktivera skärmlåset eller ändra typ av skärmlås finns i *Skärmlås*, s.12.

#### Hitta ICE-kontakterna i menyn

1. Tryck på <sup>O</sup> Visa → <sup>I</sup> Mina kontakter → <sup>I</sup> I nödfall (ICE) på startskärmen.

# Trygghetsfunktioner

### Min trygghetsknapp 🎔

#### 🔥 VARNING

Innan trygghetsknappen kan användas måste trygghetsfunktionen ha aktiverats, telefonnummer ha lagts in i nummerlistan och textmeddelandet ha redigerats med den information du vill skicka.

#### 

När ett trygghetslarmsamtal har aktiverats går telefonen automatiskt till handsfree-/högtalarläge. I högtalarläget kan volymen vara väldigt hög så håll inte telefonen för nära örat.

För att så långt möjligt göra vardagen säkrare har telefonen en trygghetsknapp ((•)). Trygghetsknappen gör det enkelt att ringa upp de förinställda hjälpnumren i listan med trygghetskontakter.

### Ringa ett trygghetslarmsamtal

- Håll in trygghetsknappen ((•)) i 3 sekunder eller tryck tre (3) gånger på den inom 1 sekund. Trygghetslarmsamtalet inleds efter en fördröjning på 5 sekunder. Under denna tid kan du undvika ett potentiellt falsklarm genom att trycka på Avbryt.
- Ett nödmeddelande (SMS) kan skickas till alla mottagare.
- Ett positionsmeddelande (SMS) kan skickas till alla mottagare.
- Den första mottagaren på listan rings upp. Om samtalet inte besvaras inom 25 sekunder ringer telefonen upp nästa nummer. Uppringningen upprepas tre gånger om samtalet inte besvaras eller tills Avbryt trycks in.

### Inställningar för trygghetsfunktionen

- 2. Följ anvisningarna på skärmen.
- 3. Under **Stör ej-åtkomst** rekommenderar vi att du slår på **för** att tillåta **Trygghetsknapp**.
- 4. Tryck på **Tillbaka ←**.
- 5. Tryck på Ställ in.

6. Följ instruktionerna på skärmen för att slutföra inställningarna.

### Applikation

Ange vilken app som ska kopplas till trygghetsknappen.

• Tryck på **Ställ in** för att välja app för trygghetsknappen, **Trygghetsknapp** är inställd som standard.

#### Välja hur trygghetsfunktionen ska aktiveras

- Tryck 3 gånger inom en sekund för att aktivera.
- Långt tryck (På normal) för att aktivera genom att hålla knappen intryckt i ungefär 3 sekunder, eller tryck två gånger på den inom 1 sekund.

### Ställa in volymnivån för trygghetssamtalen

Välj signaltyp för trygghetssekvensen.

**Obs!** Detta ställer signalen för din enhet, INTE för mottagaren.

- Hög (standard).
- Låg.
- Tyst.

### Välja kontakter för trygghetslarm

- 1. Tryck på Lägg till kontakt.
- 2. Välj hur du vill lägga till en kontakt.
- 3. Du tar bort en kontakt genom att trycka på minustecknet efter numret.

**Obs!** En del privata säkerhetsbolag kan acceptera automatiska samtal från sina kunder. Kontakta alltid säkerhetsbolaget innan du lägger in deras nummer.

### Larmmeddelande

### Platsmeddelande

Om du skickar ett larmmeddelande kan det vara till stor hjälp för dina kontakter att veta exakt var du befinner dig. Det gör att de kan hjälpa dig snabbast möjligt. Ett positionsmeddelande gör att du kan skicka dina GPSkoordinater i ett SMS till dina trygghetskontakter. Positionsuppgifterna utgår från den GPS-position som gällde då trygghetslarmsamtalet ringdes, och om den positionen inte går att avgöra skickas i stället senast kända positionsinformation.

• Ändra på 死 för att aktivera eller inaktivera.

När du är klar väljer du 💙.

# ICE (In Case of Emergency)

Ju snabbare man kan få fram denna information vid en allvarligare skada, desto större är chanserna för överlevnad. Öka din säkerhet genom att lägga till ICE-kontakter. Om en olycka inträffar kan räddnings- eller ambulanspersonal få tillgång till relevanta upplysningar, exempelvis om medicinering och närstående, från din telefon. Alla fält är frivilliga att fylla i, men ju mer information som ges, desto bättre.

**Obs!** Dina ICE-kontakter hämtas från din kontaktlista, och du behöver se till att relevant information sparas med varje ICE-kontakt.

- 2. Välj **Skapa ICE** och skriv in din medicinska information. Följ instruktionerna på skärmen för att slutföra ICE-kortinformationen.
- 3. När du är klar, tryck på 💙.

**Obs!** För att ta bort en befintlig ICE-kontakt trycker du på minustecknet bredvid ICE-kontakten. Tryck på V för att bekräfta.

# Använda Fjärrhjälp 🎙

Låt någon du litar på fjärrstyra din telefon, till exempel när du kontaktar Doros support. Medge åtkomst så att de kan fjärradministrera och överföra filer, hjälpa dig att utföra underhållsuppgifter och hjälpa dig med eventuella problem.

Den person som hjälper dig på distans måste ha Teamviewer installerat. Teamviewer kan installeras på många olika operativsystem och finns att hämta på <u>http://www.teamviewer.com/download/</u>.

#### Ansluta ett fjärrsupportpass.

- 2. Dela ditt ID med din personliga tekniska support för att tillåta fjärrstyrning. Tryck på Skicka mitt ID... för att välja hur du ska dela ditt ID.
- 3. Följ anvisningarna på skärmen.
- För att lämna TeamViewer, öppna meddelandefältet genom att svepa statusfältet nedåt. Tryck på QuickSupport och tryck på × i det övre högra hörnet.
- 5. Bekräfta med Stäng.

**Obs!** Alla TeamViewer-anslutningar är väl krypterade och därmed skyddade mot tredje parts åtkomst. För detaljerad teknisk information om anslutningar, säkerhet och dataskydd i TeamViewer, se säkerhetssammanställningen på

http://www.teamviewer.com/en/products/security.aspx.

# Appar

Appar kan vara program eller spel som du kan använda på din Doro 8040. Beroende på marknad och operatör kan de förinstallerade apparna variera. Vissa appar kräver internetåtkomst. Kontakta din operatör för att kontrollera anslutningskostnaderna innan du aktiverar anslutningen. Vissa appar kostar pengar. Kostnaden visas i beskrivningen, här ser du även om den är kostnadsfri. Att använda nedladdade och installerade appar kostar inget, förutom om det krävs en internetanslutning.

Använd *Doro Selection* eller *Google*<sup>™</sup> *Play Butik* för att ladda ned och installera de appar som du behöver.

# Nybörjarguide – lär känna din telefon

Få handledning och praktiska tips för att lära känna din nya telefon.

• Tryck på 👽 Upptäck → 🖵 Min telefon från startskärmen.

# **Doro Selection**

Det enklaste sättet att leta efter appar är att använda **Doro Selection**. Sökningar förenklas tack vare kategorier med ett urval appar för sådant som hemmet, digitalt liv, nyheter, hälsa och välbefinnande, ekonomi och mycket annat. Du kan också använda **Rekommenderade appar:** och även **Visa efter kategori** för att hitta appar.

- 1. Tryck på 🗄 Lägg till → 🍀 En applikation från startskärmen.
- 2. Tryck på ett objekt för att välja det:
  - **Rekommenderade appar:** tryck för att välja en app.
  - Visa efter kategori för att välja ett alternativ i listan. Bekräfta med V.
  - Sök i Play Butik Google Play Store för att gå till Play Butik.

### Meddelanden

### Skriva SMS

Du kan skicka flera olika sorters meddelanden från telefonen. Här förklarar vi hur du skickar ett SMS, men du kan välja andra typer av meddelanden från menyn **Skicka**.

**Tips:** SMS skickas direkt till mottagarens mobiltelefon, den enhet som de flesta av oss numera alltid har med oss, och är ett personligt sätt att hålla kontakten med andra. De flesta smartphones klarar också e-post (som kan vara att föredra vid mer formell kommunikation), men att använda SMS är inte bara enklare, utan det är dessutom det enda alternativet för de som använder enklare mobiltelefoner.

- 1. Tryck på **✓ Skicka → ₹** Ett meddelande från startskärmen.
- 2. Tryck på ፟ Ett nummer.
- 3. Slå telefonnumret. Förslag visas medan du skriver.
- 4. Tryck på Välj nummer eller tryck på föreslagen kontakt.
- 5. Skriv meddelandet.

Obs! Nå fler alternativ via menyknappen Jag vill.

6. När du är klar, tryck på 🛹 Skicka.

**Obs!** Om du lägger till flera mottagare kan du bli debiterad för varje mottagare. Om du skickar SMS när roaming är aktivt kan extra kostnader uppstå. Vi rekommenderar att du använder Wi-Fi-anslutning när detta finns tillgängligt för att minska kostnaderna för datatrafik.

### SMS-inställningar

- 1. Tryck på <sup>●</sup> **Visa →** <sup>■</sup> Mina meddelanden från startskärmen.
- 2. Tryck på Jag vill.
- 3. Tryck på Öppna inställningar.
  - Tryck för att välja de funktioner du vill ändra, eller tryck på för att aktivera eller inaktivera dem.
- 4. När du är klar, tryck på 🗡.

**Obs!** SMS-inställningarna är vanligtvis redan gjorda, och du behöver normalt inte ändra dem. Vissa funktioner är operatörsberoende, och du kan behöva abonnera på dem innan du kan använda dem. Kontakta din operatör för mer information.

### E-post

#### Skapa ett e-postkonto

När du startar e-post-appen för första gången blir du uppmanad att skapa ett e-postkonto.

#### VIKTIGT!

Du måste ha internetåtkomst för att använda den här tjänsten. Vi rekommenderar att du använder Wi-Fi-anslutning när detta finns tillgängligt för att minska kostnaderna för datatrafik. Kontakta din operatör för att kontrollera anslutningskostnaderna innan du aktiverar anslutningen.

**Tips:** Du kan alltid nå **Gmail** under **Google** som du kommer till via startskärmen.

#### Aktivera ditt e-postkonto

- 1. Tryck på <sup>O</sup> Visa → 🖂 Min e-post från startskärmen.
- 2. Tryck på **+** Lägg till ett konto.
  - Lägg till befintligt konto
  - Skapa Gmail-konto
- 3. Tryck på för att bekräfta.
- 4. Du kan trycka på Jag vill för att få se flera alternativ.

- Hantera konton för att välja konto, eller Lägg till konto tryck på Jag vill igen för att visa fler alternativ.
- 5. Ange nödvändiga inställningar manuellt (vid behov) och tryck på När du är klar. Kontakta din e-postleverantör för mer detaljerad information.

#### Skriva e-post

Här förklarar vi hur du skickar ett e-postmeddelande till en kontakt som finns i din kontaktlista.

- 1. Tryck på **✓ Skicka →** 🔤 Ett e-postmeddelande från startskärmen.
- 2. Tryck på 🎴 En kontakt.
- 3. Tryck för att välja en kontakt.
- 4. Ange ämne.
- 5. Tryck på **Skriv ett meddelande här** och börja skriva ditt epostmeddelande.
- 6. Du kan trycka på Jag vill för att få se flera alternativ.
- 7. När du är klar, tryck på 켜 Skicka.

#### Läsa e-post

- 1. Tryck på <sup>●</sup> Visa → 🔤 Min e-post från startskärmen.
- 2. Tryck för att läsa ett e-postmeddelande
- 3. Tryck på **Svara / Vidarebefordra** för att välja ett alternativ från listan.
- 4. Skriv ditt e-postmeddelande.
- 5. Du kan trycka på Jag vill för att få se flera alternativ.
- 6. När du är klar, tryck på 🛹 Skicka.

### E-postinställningar

- 1. Tryck på <sup>O</sup> Visa → 🔤 Min e-post från startskärmen.
- 2. Tryck på Jag vill.
- 3. Tryck på Öppna inställningar för fler alternativ.
- 4. Tryck för att välja ett alternativ.
- 5. När du är klar, tryck på  $\checkmark$ .

### Kamera

Tips: Torka av linsen med en torr trasa för att få skarpa bilder.

**Obs!** Fotografera eller filma aldrig andra människor utan deras medgivande. Fotografera eller filma aldrig på platser där detta är förbjudet, eller där du riskerar att kränka andra människors integritet.

### Starta kamerafunktionen

### Använda den fysiska knappen

- Tryck på och håll in den fysiska Kamera-knappen från valfri skärm och i valfritt läge för att aktivera kameran. Den fysiska kamera-knappen sitter på telefonens nedre högra sida.
- 2. Tryck på 🗿 eller på kamera-knappen för att ta en bild.

### Från startskärmen

1. Tryck på 🗖 Kamera från startskärmen.

### Från menyn

- 1. Tryck på 陷 Fota → på startskärmen
  - Ett foto
  - En video
  - En selfie

### Ta en selfie

Att ta en selfie innebär att du tar en bild av dig själv. Du kan använda kameran på framsidan för att ta självporträtt.

- 1. Tryck på 🗣 på kameraskärmen för att byta till frontkameran för självporträtt.
- 2. Rikta kameran mot dig själv. Flytta kameran tills du är nöjd med bilden.
- 3. När du ser ditt ansikte på skärmen, tryck på 😐 eller på den fysiska kamera-knappen (på telefonens nedre högra sida) för att ta en selfie.

### Spela in en video

1. Tryck på 😳 på kameraskärmen för att spela in en video. Tryck 🛡 för att sluta spela in.

### Kamerainställningar

**Obs!** Tillgängliga alternativ kan variera.

#### Skärpa

• Tryck på den plats på bilden i förhandsgranskningen som du vill att kameran ska fokusera på.

### Zooma

- Håll två fingrar som ett "V" och sätt fingertopparna mot förhandsgranskningsskärmen. Dra isär dem för att zooma in, och nyp ihop för att zooma ut.
- Du kan också använda volymknapparna för att zooma in och ut.

#### Blixt

- Tryck på 🕑 för att välja blixtinställningar.
- 1. Tryck på **Tler alternativ** för att visa listan över kameraalternativ. Tryck eller svep för att nå de tre undermenyerna:
  - 👘 för att visa kamerainställningar.
  - För att visa videoinställningar.
  - För att visa allmänna inställningar.
- 2. Tryck för att visa och välja inställningar. Du kan alltid trycka på Återställ standardinställningar.

**Tips:** Du kan även nå ditt bildgalleri från kameraläget, på förhandsgranskningsskärmen, genom att välja miniatyrbilden längst ned till vänster.

# Hantera bilder i Galleriet

### Visa bilder eller videor

Alla bilder som tas med kameran, mottagna bilder och inspelade videor lagras i **Mitt galleri**.

- 1. Tryck på <sup>O</sup> Visa → <sup>M</sup> Mina bilder och videos från startskärmen.
- 2. Välj bild/video att visa/spela upp.
- 3. Svep åt vänster eller höger för att gå till nästa bild. Du kan också trycka på pilarna.
- 4. För att avsluta, tryck på 🗲.

**Tips:** Efter att du har tagit ett foto kan du komma åt Galleriet från kameraläge genom att trycka på 🖾.

### Hantera bilder och videor

- 1. Tryck på <sup>●</sup> Visa → <sup>▶</sup> Mina bilder och videos på startskärmen.
- 2. Härifrån kan du trycka på Jag vill för att visa flera alternativ.
  - Tryck på Visa för att visa fler alternativ.
  - Hantera favorit
  - Radera bild(er)
  - Ställ in
- 3. När du är klar, tryck på 🔨.
- 4. Välj bild/video att visa/spela upp.
- 5. Härifrån kan du trycka på Jag vill för att visa flera alternativ.
  - Redigera bilden
    - Beskär bild
    - Rotera bild
  - Ange bilden som
  - Dela den här bilden
  - Bildinformation
  - Lägga till som favorit
  - Ta bort den här bilden
- 6. När du är klar, tryck på 🔨.

# My Doro Manager

**Obs!** Du måste ha internetåtkomst för att använda My Doro Manager. Din telefon kan använda en stor del av internet-bandbredden snabbt beroende på hur du använder telefonen. Vi rekommenderar starkt att du kontaktar din operatör för att ta reda på datakostnaderna innan du använder dataroaming.

**My Doro Manager** är en applikation som ger dig eller **medhjälparen** möjlighet att hantera Doro 8040 från webbplatsen <u>http://www.mydoromanager.com</u>. Du kan också titta på handledningar och upptäcka många möjligheter i din Doro 8040. **Obs!** Doro 8040-användaren behöver ha ett Google<sup>™</sup>-konto för att använda My Doro Manager. För att kunna använda My Doro Managerwebbplatsen behöver alla medhjälpare också ett My Doro Manager-konto, som de kan installera genom att länka sitt Facebook-konto eller ett Google<sup>™</sup>-konto. De kan också skapa ett My Doro Manager-konto som bara kräver ett befintligt e-postkonto för att fungera. Google-kontot kan också användas med andra Google-produkter som YouTube, Google+, Google Play och Google Drive.

#### Skapa ett nytt konto På Doro 8040

- 1. Svep uppåt på startskärmen eller tryck på pilen 🕕 längst ned på startskärmen.
- Tryck på Mina applikationer för att gå till <sup>●</sup> Mina applikationer →
   My Doro Manager.
- 3. Följ instruktionerna på skärmen för att slutföra kontoinställningarna.

#### Få åtkomst till webbplatsen

- 1. Gå till http://www.mydoromanager.com på datorn.
- 2. Välj att antingen hantera din egen telefon eller hjälpa någon annan.
- 3. Logga in med hjälp av ditt Google<sup>™</sup>-konto.

**Obs!** För att fjärrhjälpa Doro 8040-användaren från sina telefoner kan medhjälparna också installera applikationen **Obro Connect & Care** från Play Store eller App Store. Se .

**Obs!** My Doro Manager medhjälparapplikation som finns tillgänglig genom Play Store eller App Store är för äldre telefonmodeller och är inte kompatibel med Doro 8040.

# Google-sökning

### **VIKTIGT!**

Du måste ha internetåtkomst för att använda den här tjänsten. Vi rekommenderar att du använder Wi-Fi-anslutning när detta finns tillgängligt för att minska kostnaderna för datatrafik. Kontakta din operatör för att kontrollera anslutningskostnaderna innan du aktiverar anslutningen. **Obs!** Tillgängliga alternativ kan variera beroende på inställningarna på din telefon.

#### Använda webbläsaren

1. På startskärmen, tryck på Google<sup>™</sup>-sökfältet Google.

**Obs!** Första gången tillfrågas du om du vill logga in med ditt Googlekonto.

- 2. Tryck bredvid  $\bigcirc$  för att göra en internetsökning. Du söker genom att skriva in ord eller klistra in text som du har kopierat.
- 3. När du börjar en sökning på Google kan du hitta information snabbare genom att titta på sökförslag. Sökförslag är möjliga söktermer som du kan använda och som är relaterade till de termer du skriver in och vad andra personer söker efter.
- Tryck på det sökresultat som bäst matchar din sökning. Gå tillbaka genom att trycka på Bakåt ←.

# Internet (webbläsare)

#### VIKTIGT!

Du måste ha internetåtkomst för att använda den här tjänsten. Vi rekommenderar att du använder Wi-Fi-anslutning när detta finns tillgängligt för att minska kostnaderna för datatrafik. Kontakta din operatör för att kontrollera anslutningskostnaderna innan du aktiverar anslutningen.

### Använda webbläsaren

- 1. Tryck på <sup>O</sup> Visa → <sup>O</sup> Något på internet från startskärmen.
- 2. Tryck på **Röstinmatning** eller **Klassiskt tangentbord** för att välja hur du skriver in text. Du söker genom att skriva in ord eller klistra in text som du har kopierat.
- 3. När du har skrivit in din sökning trycker du på Sök.
- 4. Gå tillbaka genom att trycka på **Bakåt ←**.

**Obs!** Första gången tillfrågas du om du vill logga in med ditt Google-konto.

### Dockningsläge

Dockningsläget kan liknas vid en skärmsläckare som förvandlar din Doro 8040 till ett bordsur, en fotoram, en musikspelare etc.

#### Aktivera och inaktivera dockningsläget

- 1. Dockningsläget aktiveras automatiskt när enheten placeras i laddningsstationen.
- Tryck på Mina applikationer för att gå till <sup>5</sup> Mina applikationer → Dockningsläge.
- Avlägsna telefonen från laddningsstationen för att avsluta.
   Om du vill avsluta medan telefonen sitter i laddningsstationen, tryck på startknappen 
  .

#### Meny för dockningsläge

- 1. Från **Dockningsläge**, tryck på skärmen för att komma till:
  - **Ring** för att ringa.
  - Bildspel för att använda telefonen som en fotoram.
  - Stör ej för att aktivera, tryck en gång och tryck sedan en gång till för att inaktivera.

**Obs!** Stör ej är en användbar inställning när du inte vill bli störd, till exempel när du sover eller när du sitter i möte. Alla meddelanden, påminnelser och samtal hindras från att aktivera ljud, vibrationer eller telefonskärmens belysning. Du kan schemalägga tysta timmar som upprepas dagligen vid samma tid. Välj om ljudet från larmet ska vara aktiverat eller inaktiverat under **Stör ej**.

 Musik för att välja musik som ska spelas upp (hämtas<sup>1</sup> från appen Musik, se *Musik*, s.65).

**Obs!** Om du gillar att somna till musik kan du ställa in

Vilolägestimern när du spelar musik. Tryck på X för att välja hur många minuter du vill att musiken ska spela.

<sup>1.</sup> En del av det som visas i dockningsläget kommer från andra appar (i det här fallet som återgivningar av musikspelaren och larmet). Om du vill göra ändringar och ta bort innehåll måste du gå till källappen (musikspelaren och larmet).

- Väckarklocka för att ställa in larm och hantera redan inställda larm (hämtas <sup>2</sup> från larmappen, se Väckarklocka, s.67).
- Inställningar för att välja skärmbakgrund, utseende på klockan med mera.
- 2. Återgå till föregående skärm med Tillbaka 숙.

# Förstoringsglas

Använd förstoringsglaset för att förstora text eller annat som du har svårt att läsa eller se. Blixtlampan används för att lysa upp det du vill titta närmare på.

- 1. Tryck på <sup>O</sup> Visa → <sup>III</sup> Mina verktyg → <sup>O</sup> Förstoringsglas.
- 2. Använd skärmen som förstoringsglas.
  - II Frys bild för att tillfälligt frysa visningen på skärmen.
  - Gakåt för att frigöra frysningen.
- 3. Om du vill visa fler alternativ, tryck på Jag vill.
- 4. För att avsluta, tryck på 숙.

# Musik

Använd musikspelaren för att lyssna på musik eller andra ljudfiler.

#### Spela musik:

- 2. Tryck för att välja ett spår från listan. Nästa spår spelas upp automatiskt.
- 3. Tryck på II för att pausa uppspelningen.
- 4. Tryck på 📿 för att återgå till startskärmen. Musiken fortsätter att spela.
- 5. Om du vill visa fler alternativ, tryck på Jag vill.

**Tips:** När du lyssnar på musik kan du starta och pausa musiken från snabbinställningar i meddelandefältet. Öppna meddelandefältet genom att svepa statusfältet nedåt.

<sup>2.</sup> En del av det som visas i dockningsläget kommer från andra appar (i det här fallet som återgivningar av musikspelaren och larmet). Om du vill göra ändringar och ta bort innehåll måste du gå till källappen (musikspelaren och larmet).

# Lyssna på radio

FM-radion har ett frekvensomfång från 87,5 till 108,0 MHz.

### Sätta på radion

- 1. Sätt i en headsetkontakt i jacket.
- Tryck på B eller För att göra en kanalsökning.
   Tryck på För att spela upp och på För att stoppa.
   Använd sidoknapparna för att justera volymen.
- 4. Tryck på 📿 för att återgå till startskärmen. Radion fortsätter att spela.

Koppla ur headsetet för att stänga av radion.

Tryck på 🖲 för att stänga av radion.

**Tips:** När du lyssnar på radio kan du justera vissa radioinställningar med snabbknapparna i meddelandefältet. Öppna meddelandefältet genom att svepa statusfältet nedåt.

**Tips:** För att uppnå bästa ljudkvalitet ska du sätta telefonen i viloläge genom att kort trycka på **på/av-knappen**.

# Kalender

### Lägga till en händelse

- 1. Tryck på <sup>●</sup> Visa → <sup>Ⅲ</sup> Min kalender → <sup>⊕</sup> Lägg till en händelse.
- 2. Följ instruktionerna på skärmen för att slutföra inställningarna av händelsen.
- 3. Tryck på för att bekräfta.

### Lägg till eller ta bort händelser

- 1. Tryck på <sup>●</sup> Visa → <sup>Ⅲ</sup> Min kalender → <sup>⊕</sup> Lägg till en händelse.
- 2. Tryck på  $\triangleleft$  eller  $\triangleright$  för att bläddra bland månader och dagar.
- 3. Datum som redan har sparade händelser eller uppgifter är markerade med en grön prick. Tryck på datumet och sedan på en händelse för att redigera den.
- 4. Om du vill visa fler alternativ, tryck på Jag vill.
  - Välj ett visningsläge genom att trycka på Visa.
  - Radera en händelse genom att trycka på Radera.
- 5. Tryck på ✔ för att bekräfta.

## Väckarklocka

#### Ställa in larm

Telefonen måste vara på för att larmet ska fungera.

Tips: Larmet hörs även i tyst läge.

 Från startskärmen, tryck på <sup>II</sup> Lägg till → <sup>(1)</sup> Ett larm och följ instruktionerna på skärmen.

**Tips:** Du kan spara batteri och förhindra inkommande samtal eller meddelanden genom att aktivera **Flygplansläge**, men ändå ha larmfunktionen kvar, se *Flygplansläge*, s.37.

#### Lägg till eller ta bort larm

- 1. Tryck på <sup>O</sup> Visa → <sup>O</sup> Mina larm från startskärmen.
- 2. För att sätta på och stänga av trycker du på 🔨.
- 3. Tryck på ett larm för att redigera det.
- 4. För att radera ett larm, tryck på Jag vill och välj Radera.
- 5. Tryck på 🗸 för att bekräfta.

### Stänga av ett larm permanent eller tillfälligt (snooza)

- Tryck på **Snooze** för att stänga av larmet tillfälligt i fem minuter (snooza).
- Tryck på **Stopp** för att stänga av larmet.

## Väderprognos

Aktivera väderprognoser för din plats och lägg till en eller flera platser.

#### Väderprognos

- 1. Tryck på <sup>O</sup> Visa → <sup>O</sup> Väderprognos.
- 2. Följ anvisningarna på skärmen.
- 3. Om du vill visa fler alternativ, tryck på Jag vill.

## Mina anteckningar

#### Lägga till anteckning

- Tryck på <sup>(1)</sup> Visa → <sup>1</sup> Mina verktyg → <sup>I</sup> Mina anteckningar → <sup>+</sup> Lägg till anteckning.
- 2. Ange den information som krävs.
- 3. Om du vill visa fler alternativ, tryck på Jag vill:
  - Skicka anteckningen för att dela med dig.
  - Radera anteckningen för att radera.
- 4. Tryck på **V**Spara för att bekräfta.

## Ficklampa

#### Tända lampan

- 1. Tryck på <sup>●</sup> Visa → <sup>□</sup> Mina verktyg → *Ficklampa*.
- 2. Tryck på 🤍 och 💽 för att tända och släcka.

**Obs!** Lampan gör slut på batteriet mycket snabbt. Kom ihåg att släcka den när du är färdig.

## Timer

### Ställ in timer

- 1. Tryck på <sup>④</sup> Visa → <sup>➡</sup> Mina verktyg → <sup>€</sup> Timer.
- 2. Använd knappsatsen för att ställa in tiden.
- 3. När du är klar, tryck på **Start**.
- 4. Tryck på **Stopp** när larmet går.

**Tips:** Du kan använda telefonen som vanligt när timer-appen används så länge som telefonen är igång.

## Miniräknare

Gör enkla beräkningar.

- 1. Svep uppåt på startskärmen eller tryck på pilen 🕕 längst ned på startskärmen.
- Tryck på Mina applikationer för att gå till <sup>5</sup> Mina applikationer →
  Miniräknare.

- Ange den första siffran, välj en åtgärd (+, -, x, ÷) och ange nästa siffra. Upprepa om det behövs.
- 4. Välj = för att få fram resultatet.

### Inspelade ljud

Använd ljudinspelaren för att spela in anteckningar och meddelanden.

### Lägga till en ljudinspelning

- 1. Tryck på 🗄 Lägg till → 🖳 Röstinspelning på startskärmen.
- 2. Tryck på knappen 🖲 för att börja spela in.
- 3. Tryck på knappen 🕕 för att pausa inspelningen.
- 4. Tryck på knappen 🖲 för att sluta spela in.

#### Lyssna på inspelning

När du har spelat in din första anteckning kan du göra följande:

- 1. Tryck på 😱 Lyssna → 🖳 På inspelat ljud från startskärmen.
- 2. Tryck på en inspelning som du vill lyssna på.
- 3. Tryck på **Jag vill** och välj:
  - Spela in ett ljud.
  - Byt namn på ljud.
  - Skicka ljud.
  - Radera ljud. Markera rutan bredvid de objekt du vill ta bort eller Välj alla.
  - Tryck på 💙 för att bekräfta.

## Kassaskåp

En bekväm lösenordshanterare som hjälper dig att hålla reda på dina lösenord och andra personuppgifter och känslig information. Den enda kod du behöver lägga på minnet i framtiden är det enkla lösenord du själv skapar för din personliga lösenordsapp **Säkerhetskoden**.

#### Aktivera lösenordsappen

1. Svep uppåt på startskärmen eller tryck på pilen 🕕 längst ned på startskärmen.

- Tryck på Mina applikationer för att gå till <sup>5</sup> Mina applikationer →
  Kassaskåp.
- Ange en tresiffrig kod för att komma igång. När du är klar, tryck på
  ✓.
- 4. Ange samma tresiffriga kod igen och vrid handtaget nedåt.
- 5. Tryck på Lägg till.
- 6. Ange din anteckning och välj **V** när du är klar.
  - Du redigerar en anteckning genom att välja anteckningen och trycka på det vita skrivområdet för att ta fram tangentbordet. Redigera anteckningen och tryck på V när du är klar.

#### Radera en skyddad anteckning eller byta lösenord

- 1. Tryck på **Jag vill** och välj något av dessa alternativ:
  - Ändra mitt lösenord för att ändra lösenordet
  - Radera anteckning(ar). Välj för de objekt som ska raderas, eller Välj alla..

**Obs!** Alla skyddade anteckningar kommer att raderas om en felaktig tresiffrig kod anges tre (3) gånger. Skriv alla skyddade anteckningar du har i Säkerhetskoden på ett papper innan du återställer telefonen eller raderar lagringskortet.

## Google Apps

#### VIKTIGT!

Du måste ha internetåtkomst för att använda den här tjänsten. Vi rekommenderar att du använder Wi-Fi-anslutning när detta finns tillgängligt för att minska kostnaderna för datatrafik. Kontakta din operatör för att kontrollera anslutningskostnaderna innan du aktiverar anslutningen.

Alla förinstallerade Google<sup>™</sup>-appar kan hittas i **Google**. De förinstallerade apparna kan variera beroende på marknad. Visa mer app-information genom att gå till respektive apps hjälpmeny.

**Obs!** Vissa appar kanske inte är tillgängliga eller är annorlunda etiketterade beroende på region och operatör.

- Välj **Google** på startskärmen för att öppna Google<sup>™</sup>-apparna.
  - **Google** sök snabbt efter poster på internet eller din telefon.
  - Chrome sök efter information och webbsurfa.
  - **Gmail** skicka och ta emot e-post via Google Mail-tjänsten.
  - **Maps** se var du befinner dig på kartan, sök efter platser och visa platsinformation om olika platser.
  - YouTube titta på och skapa videor och dela dem med andra.
  - **Drive** spara ditt innehåll i molnet, få tillgång till det var som helst och dela det med andra.
  - Play Music upptäck, lyssna på och dela musik på telefonen. Du kan ladda upp samlingar som är sparade på din enhet till molnet och komma åt dem senare.
  - Play Movies & TV ladda ned filmer att titta på från Play Store, se Google<sup>™</sup> Play Butik, s.45.
  - **Duo** chatta individuellt eller i grupp med dina vänner.
  - **Photos** sök efter, hantera och redigera alla dina foton och videos från olika källor på en plats.

### Molnet

Molnet är inte något fysiskt. Molnet är ett nätverk med servrar, och de olika servrarna har olika funktioner. Vissa servrar använder datorkraft för att köra applikationer eller "leverera en tjänst". När du exempelvis tar ett foto med dina smarta telefon lagras den på telefonens interna minnesenhet. Men när du laddar upp fotot till Instagram laddar du upp det till molnet. Så kom ihåg: molnet är ett nätverk med servrar. Vissa servrar tillhandahåller en onlinetjänst, och andra låter dig lagra och komma åt data, som Instagram och dropbox. Det är möjligt att du stöter på molnet dagligen. Från Google Drive till Evernote – varje gång du sparar information utan att använda din telefons interna minne lagrar du informationen i molnet.

## Platsbaserade tjänster

LBS är en förkortning för Location-Based Services – platsbaserade tjänster – och är en programvara som tillhandahåller information om telefonens geografiska placering till de appar som behöver den. Tjänsten kan vara frågebaserad, och kan hjälpa dig att besvara frågor som exempelvis "Var finns närmaste restaurang?". Tjänsten kan också vara push-baserad, till exempel genom att skicka kuponger till din telefon eller information om närbelägna busshållplatser. Lagen säger att du måste ge ditt tillstånd för att platsbaserade tjänster ska få användas. Det betyder att du aktivt måste säga ja till tjänsten för att kunna använda den.

**Tips:**  $\mathbf{v}$  visas i statusfältet när telefonens geografiska belägenhet används av en app.

**Obs!** Om du stänger av platsvisningen för telefonen stängs den även av för såväl Google-appar som andra appar. Det betyder att inga appar kan använda telefonens position, vilket i sin tur innebär att många praktiska funktioner försvinner.

#### Stänga av GPS-platstjänster

- Öppna meddelandefältet från startskärmen och tryck på ✓ Ställ in →
  <sup>8</sup> Mina andra anslutningar → 
  Platstjänsalternativ.
- 2. Tryck på 🕑 för att inaktivera platstjänster.

#### ▲ OBSERVERA

Om du stänger av platstjänsterna kan t.ex. kart-, navigerings- och väderappar inte längre ta del av var du befinner dig.

## Statusikoner

|   | Mobilt nätverk                                                   | $\bullet$  | Wi-Fi-nätverk                                  |
|---|------------------------------------------------------------------|------------|------------------------------------------------|
| R | Roaming (ansluten till annat<br>nätverk)                         | *          | Bluetooth på                                   |
|   | Vibrationsläge                                                   |            | Dataöverföring:<br>data in ▼, data ut ▲.       |
| Ň | Tyst läge                                                        | ų          | Ansluten till dator                            |
| ¥ | Flygläge                                                         | $\odot$    | Larm aktivt                                    |
| Þ | Google Play Butik, program-<br>varuuppdateringar<br>tillgängliga | Ŷ          | Google Play Butik, uppdater-<br>ing slutförd   |
|   | Oläst e-post                                                     | <b>P</b> . | Nytt textmeddelande eller multimediemeddelande |
|   | Fel har uppstått eller försik-<br>tighet krävs                   | X          | SIM-kort saknas                                |
|   |                                                                  |            |                                                |

| <b>Q</b> | GPS aktiverat                       |          | Batterinivå                     |
|----------|-------------------------------------|----------|---------------------------------|
| •        | Headset anslutet (utan<br>mikrofon) | <b>O</b> | Headset anslutet (med mikrofon) |
| ×        | Missat samtal                       | 9        | Pågående samtal                 |
| せ        | Vidarekoppling på                   |          |                                 |

#### Exempel på funktionsknappar

| ✓         | Bekräfta                                        |     | Ta en bild               |
|-----------|-------------------------------------------------|-----|--------------------------|
| ×         | Avfärda                                         | •   | Lägg till aktuell plats  |
|           | Avancerat                                       | رال | Lägg till text från mall |
| r         | Ring kontakt                                    |     | Spela in video           |
|           | Skriv text- eller bildmed-<br>delande (SMS/MMS) | Ŷ   | Röstinspelning           |
| $\langle$ | Skriv e-post                                    |     | Ta fram knappsatsen      |
| U         | Hantera bilagor                                 |     |                          |

## Säkerhetsinstruktioner

#### 

Telefonen och tillbehören kan innehålla små delar. Se till att hålla all utrustning utom räckhåll för små barn.

Strömadaptern är anslutningsanordningen som kopplas mellan telefonen och strömuttaget. Uttaget för strömadaptern bör sitta nära utrustningen och vara lättillgänglig.

## Nätverkstjänster och kostnader

Denna utrustning är godkänd för användning i följande nätverk: 4G LTE FDD 1 (2100), 3 (1800), 7 (2600), 8 (900 MHz), 20 (800) MHz / WCDMA 1 (2100), 2 (1900), 5 (850), 8 (900) MHz / GSM 850, 900, 1800, 1900 MHz. För att använda den krävs ett abonnemang hos en nätoperatör.

Att använda olika tjänster kan resultera i kostnader. Vissa av telefonens funktioner måste både stödjas av operatören och ingå i abonnemanget.

## Användningsområde

Följ de regler och lagar som gäller där du befinner dig och stäng alltid av telefonen på platser där den inte får användas eller kan orsaka störningar eller utgöra en risk. Använd endast telefonen i normal användningsposition.

Telefonen innehåller magnetiska delar. Telefonen kan attrahera metallföremål. Förvara inte kreditkort eller andra magnetiska föremål nära telefonen. Det finns risk för att den information som finns sparad på dem raderas.

#### Wi-Fi (WLAN)

Denna utrustning kan användas i alla europeiska länder.

| AT | BE | BG | СН | CY | CZ | DE | DK | EE | ES | FI | FR |
|----|----|----|----|----|----|----|----|----|----|----|----|
| GR | HR | HU | IE | IS | IT | LI | LT | LU | LV | ME | MK |
| MT | NL | NO | PL | PT | RO | RS | SE | SI | SK | TR | UK |

5150–5350 MHz-bandet är begränsat till inomhusanvändning.

## Medicinsk utrustning

Användning av utrustning som sänder radiosignaler t.ex. mobiltelefoner, kan störa otillräckligt skyddad medicinsk utrustning. Kontakta en läkare eller tillverkaren av utrustningen för att avgöra om den har tillräckligt skydd mot externa radiosignaler eller om du har några frågor. Stäng alltid av telefonen om det finns information om detta på vårdinrättningar av olika slag. Sjukhus och andra vårdinrättningar använder ibland utrustning som kan vara känslig för externa radiosignaler.

#### Medicinska implantat

För att förhindra potentiella störningar rekommenderar tillverkare av medicinska implantat ett minimiavstånd på 15 cm mellan trådlösa telefoner och implantat. Personer som har ett medicinskt implantat ska:

- alltid hålla den trådlösa telefonen på ett avstånd om minst 15 cm från implantatet.
- inte förvara telefonen i bröstfickan
- hålla den trådlösa telefonen mot det öra som sitter på motsatt sida från implantatet.

Om du misstänker att störningar förekommer ska du genast stänga av telefonen. Om du har några frågor om användningen av din trådlösa telefon i kombination med ett medicinskt implantat ska du vända dig till din vårdgivare.

## Områden med explosionsrisk

Stäng alltid av telefonen när du befinner dig i ett område med explosionsrisk. Följ alla skyltar och instruktioner. Explosionsrisk finns bl.a. på platser där du normalt ombeds att stänga av bilmotorn. Inom ett sådant område kan en gnista orsaka en explosion eller brand som i sin tur kan leda till personskador eller till och med dödsfall. Stäng av telefonen på bensinstationer och alla andra platser med bränslepumpar och bilverkstäder.

Följ förordningar gällande användning av radioutrustning vid platser där bränsle förvaras och säljs, kemiska fabriker och platser där sprängning pågår.

Områden med explosionsrisk är ofta – men inte alltid – tydligt markerade. Detta gäller också under däck på fartyg, vid transport och lagring av kemikalier, för fordon som använder tryckkondenserade bränslen (motorgas/gasol), och i områden där luften innehåller kemikalier eller fina partiklar som mjöl, damm eller metallpulver.

## Litiumpolymerbatteri

Denna produkt innehåller ett litiumpolymerbatteri Om batteripaketet hanteras på fel sätt finns risk för brand och brännskador.

#### ▲ VARNING

Explosionsrisk om batteriet byts ut på fel sätt. För att minska risken för brand och brännskador: ta inte isär, krossa eller stick hål på telefonen, förkorta inte externa kontakter och utsätt inte telefonen för temperaturer över 60 °C, öppen eld eller vatten. Återvinn eller kassera använda batterier i enlighet med lokala föreskrifter eller den referenshandbok som medföljer produkten.

#### Ta bort/byta ut batteriet

- Om du vill ta bort/byta ut batteriet ska du kontakta ett behörigt servicecenter. Den senaste information finns på www.doro.com.
- Av säkerhetsskäl ska du inte själv försöka ta bort batteriet. Om batteriet inte tas bort på rätt sätt kan det leda till att batteriet och enheten skadas, orsaka personskada och/eller leda till att enheten inte längre är säker.
- Doro accepterar inte ansvar för eventuella skador eller förluster om dessa varningar och instruktioner inte följs.

## Skydda hörseln

Denna telefon har testats för uppfyllelse av de krav gällande ljudtrycksnivå som framgår av de tillämpliga standarderna SS-EN 50332-1 och/eller SS-EN 50332-2.

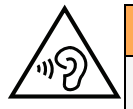

#### VARNING

Överdriven exponering för höga ljud kan leda till hörselskador. Exponering för höga ljud under bilkörning kan distrahera dig och leda till olyckor. Lyssna på måttlig ljudnivå när du använder headset och håll inte telefonen nära örat när högtalarläget är på.

## Nödsamtal

#### VIKTIGT!

Mobiltelefoner använder både radiosignaler, mobiltelefonnätet, det markbundna nätet och användarprogrammerade funktioner. Det betyder att kontakt med nätet inte alltid kan garanteras. Se därför till att inte vara helt beroende av en mobiltelefon för mycket viktiga samtal som t.ex. medicinska nödsituationer.

## GPS/platsbaserade funktioner

Vissa produkter har GPS/platsbaserade funktioner. Funktioner som bestämmer geografisk position tillhandahålls "i befintligt skick". Inga garantier ges för att sådan information är korrekt. Det går inte att garantera att platsbaserad information som används av telefonen kan levereras utan avbrott eller fel, och kan därutöver vara beroende av nätverkstillgängligheten. Observera att funktionen kan begränsas eller helt upphöra att fungera i vissa miljöer, till exempel i vissa byggnader eller i närheten av byggnader.

#### OBSERVERA

Använd inte GPS-funktionen medan du kör.

### Fordon

Radiosignaler kan påverka elektroniska system i motorfordon (t.ex. elektronisk bränsleinsprutning, ABS-bromsar, farthållare, krockkuddar) som är felaktigt monterade eller saknar skydd. Kontakta tillverkaren eller dennes representant för mer information om ditt fordon eller annan utrustning.

Förvara eller transportera inte brännbara vätskor, gaser eller explosiva varor tillsammans med telefonen eller dess tillbehör. För bilar med krockkuddar: glöm inte att krockkuddar fylls med luft med stor kraft.

Placera inte föremål, inklusive fast eller portabel radioutrustning i området vid krockkudden eller i området där den kan expandera. Om mobiltelefonutrustningen är felaktigt monterad och krockkudden fylls med luft kan skadorna bli allvarliga.

Det är förbjudet att använda telefonen när man flyger. Stäng av telefonen innan du går ombord på planet. Att använda apparater för trådlös kommunikation i ett flygplan kan medföra risker för luftsäkerheten och störa telekommunikationen. Det kan även vara olagligt.

## Skydda dina personliga uppgifter

Skydda dina personliga uppgifter och förhindra att känslig information läcker ut eller missbrukas.

- Kom ihåg att säkerhetskopiera viktig information på din telefon.
- När det är dags att kassera telefonen, säkerhetskopiera all information och återställ därefter telefonen för att förhindra att din personliga information missbrukas.

- Läs all information noga när du laddar ned appar. Var särskilt försiktig med appar som har tillgång till många funktioner och/eller till många av dina personliga uppgifter.
- Kontrollera dina konton regelbundet avseende ej godkänd eller misstänkt användning. Om du misstänker att din personliga information har missbrukats, kontakta din tjänsteleverantör för att ta bort eller ändra kontoinformationen.
- Om du tappar din telefon eller om den blir stulen, ändra omgående lösenorden till dina konton för att skydda din personliga information.
- Undvik att använda appar från okända källor, och lås din telefon med ett mönster, lösenord eller en PIN-kod.

## Skadlig programvara och virus

Skydda din telefon från skadlig programvara och virus genom att följa dess tips för användning. Om du inte gör detta kan det innebära att du förlorar information, vilket inte täcks av garantin.

- Ladda inte ned okända appar.
- Besök inte otillförlitliga webbplatser.
- Ta bort misstänkta SMS och meddelanden från okända avsändare.
- Ställ in ett lösenord och byt ut det regelbundet.
- Stäng av funktionerna för trådlös anslutning, till exempel Bluetooth, när de inte används.
- Om telefonen fungerar onormalt, kör ett antivirusprogram för att kontrollera om den har fått virus.
- Kör ett antivirusprogram på telefonen innan du använder några appar och filer som du nyligen har laddat ned.
- Redigera aldrig registerinställningar och gör inga förändringar av enhetens operativsystem.

#### Skötsel och underhåll

Telefonen är en tekniskt avancerad produkt och måste hanteras försiktigt. Oförsiktig hantering kan leda till att garantin blir ogiltig.

- Utsätt inte telefonen för fukt. Regn, snö, fukt och alla typer av vätskor innehåller ämnen som korroderar elektroniska kretsar. Om telefonen blir blöt ska du omedelbart stänga av den, avlägsna batteriet och låta telefonen torka helt innan du sätter i batteriet på nytt.
- Använd eller förvara inte telefonen i dammiga och smutsiga miljöer. Telefonens rörliga delar och elektroniska komponenter kan skadas.
- Förvara inte telefonen på varma platser. Höga temperaturer kan reducera livslängden på elektronisk utrustning, skada batterier, samt deformera eller smälta vissa plaster.
- Förvara inte telefonen på kalla platser. När telefonen värms upp till normal temperatur kan kondens bildas på insidan och skada de elektroniska kretsarna.
- Försök aldrig att öppna telefonen på något annat sätt än de som anges här.

- Undvik att tappa eller skaka telefonen. Om den hanteras ovarsamt kan kretsarna och precisionsmekaniken skadas.
- Använd inte starka kemikalier för att rengöra telefonen.
- Ta inte isär batteriet genom att på något sätt försöka öppna, krossa, böja, deformera, punktera eller klippa sönder det.
- Ändra inte och gör inte om batteriet, försök inte föra in främmande objekt i det eller sänka ned det eller exponera det för vatten eller andra vätskor eller exponera det för eld, explosion eller annan risk.
- Använd batteriet endast för det system som det är specificerat för.
- Använd endast batteriet med ett laddsystem som är godkänt för systemet enligt IEEE-Std-1725. Användning av ett olämpligt batteri eller en olämplig laddare kan innebära brand-, explosions- eller läckagerisk eller annan risk.
- Kortslut inte ett batteri och låt inte ledande metallobjekt komma i kontakt med batteripolerna.
- Ersätt batteriet endast med ett annat batteri som har godkänts för systemet enligt denna standard, IEEE-Std-1725. Användning av ett olämpligt batteri kan innebära brand-, explosions- eller läckagerisk eller annan risk.
- Kassera använda batterier snarast och i enlighet med lokala förordningar.
- Barn som använder batterier bör övervakas.
- Felaktig batterianvändning kan leda till brand, explosion eller annan fara.

För de telefoner som använder en USB-port som en laddningskälla, ska telefonens bruksanvisning innehålla en uppgift om att produkten endast ska anslutas till CTIA-certifierade adaptrar, produkter som har USB-IF-logotypen eller produkter som har fullgjort USB-IFefterlevnadsprogrammet.

Råden ovan gäller för telefonen, batteriet, nätadaptern och andra tillbehör. Kontakta inköpsstället om telefonen inte fungerar som den ska. Glöm inte inköpskvittot eller en kopia av fakturan.

#### Garanti

Denna produkt är garanterad under en period på 24 månader från inköpsdatum och för originaltillbehör (t.ex. batteri, laddare, laddningsstation eller handsfree-utrustning) som kanske levereras med enheten under en period på 12 månader från inköpsdatum. Om ett fel mot förmodan skulle uppstå under denna period ska du kontakta inköpsstället. Inköpskvitto krävs vid alla typer av service eller support som behövs under garantiperioden.

Garantin gäller inte då fel uppstår till följd av en olycka eller liknande, och inte om produkten skadas på grund av inträngande vätska, oförsiktig användning, onormal användning, undermåligt underhåll eller andra omständigheter som användaren ansvarar för. Garantin omfattar heller inte skador som orsakats av blixtnedslag eller andra spänningsvariationer. För säkerhets skull rekommenderar vi att du alltid kopplar ur laddaren under åskväder.

Observera att detta är en frivillig tillverkargaranti som ger rättigheter utöver och inte påverkar lagstadgade rättigheter för slutanvändare.

Garantin gäller inte om andra batterier än originalbatterier från Doro har använts.

Svenska

# Specifikationer

| Nätverksband (MHz)<br>[maximal radiofrekvenseffekt/dBm]: |                                                                                |
|----------------------------------------------------------|--------------------------------------------------------------------------------|
| 2G GSM                                                   | 850 [33], 900 [33],<br>1800 [30], 1900 [30]                                    |
| 3G UMTS                                                  | 1 (2100) [24], 2 (1900) [24],<br>5 (850) [24], 8 (900) [24]                    |
| 4G LTE FDD                                               | 1 (2100) [24], 3 (1800) [24], 7 (2600)<br>[24],<br>8 (900) [24], 20 (800) [24] |
| Wi-Fi (MHz)<br>[maximal radiofrekvenseffekt/dBm]:        | WLAN IEEE 802.11 a/b/g/n , (2412 -<br>2472) [19] + (4915 - 5835) [18]          |
| Bluetooth (MHz)<br>[maximal radiofrekvenseffekt/dBm]:    | 4.0, (2402 - 2480) [10]                                                        |
| GPS-mottagare:                                           | Kategori 3                                                                     |
| Operativsystem:                                          | Android 7 Nougat                                                               |
| SIM-kortstorlek:                                         | nano-SIM (4FF)                                                                 |
| Mått:                                                    | 149 mm x 70 mm x 10 mm                                                         |
| Vikt:                                                    | 164 g (med batteri)                                                            |
| Batteri:                                                 | 3.8 V/2920 mAh<br>litiumpolymerbatteri                                         |
| Bildformat:                                              | BMP, GIF, JPG, PNG                                                             |
| Videoformat:                                             | AVI, MP4, 3GP, 3GP2                                                            |
| Ljudformat:                                              | WAV, AMR, MIDI, MP3, AAC                                                       |
| Upplösning huvudkamera:                                  | 8MP                                                                            |
| Upplösning frontkamera:                                  | 1.9 MP                                                                         |
| Digital kamerazoom:                                      | 4x                                                                             |
| Skärmstorlek:                                            | 5″                                                                             |
| Skärmupplösning:                                         | 720 x 1280                                                                     |
| RAM:                                                     | 2 GB                                                                           |
| Internminne:                                             | 16 GB                                                                          |
| Externt minne:                                           | microSD, microSDHC max 32 GB                                                   |

Svenska

| Sensorer:                          | Accelerometer, ljussensor, närhets-<br>sensor, kompass |
|------------------------------------|--------------------------------------------------------|
| Omgivande temperatur vid drift:    | Min: 0° C (32° F)<br>Max: 40° C (104° F)               |
| Omgivande temperatur vid laddning: | Min: 0° C (32° F)<br>Max: 40° C (104° F)               |
| Förvaringstemperatur:              | Min:–20° C (–4° F)<br>Max: 60° C (140° F)              |

#### Copyright och andra meddelanden

Bluetooth® är ett registrerat varumärke som tillhör Bluetooth SIG, Inc.

vCard är ett varumärke som tillhör Internet Mail Consortium.

eZiType<sup>™</sup> är ett varumärke som tillhör Zi Corporation.

Wi-Fi är ett varumärke eller registrerat varumärke som tillhör Wi-Fi Alliance.

microSD är ett varumärke som tillhör SD Card Association.

Java, J2ME och alla övriga Java-baserade märken är varumärken eller registrerade varumärken som tillhör Sun Microsystems, Inc. i USA och i andra länder.

Innehållet i detta dokument tillhandahålls i befintligt skick. Med undantag för vad som föreskrivs i gällande lagstiftning erbjuds varken uttryckliga eller underförstådda garantier avseende bland annat säljbarhet och lämplighet för ett visst syfte vad gäller det aktuella dokumentets korrekthet, tillförlitlighet och innehåll. Doro förbehåller sig rätten att när som helst förändra eller återkalla detta dokument utan föregående meddelande.

Google, Google Maps™, Gmail, Google Calendar, Google Checkout, Hangouts, YouTube, YouTube-logon, Picasa och Android är varumärken eller registrerade varumärken som tillhör Google LLC.

Den här produkten är licensierad under MPEG-4 visual och AVC patent portfolio-licenser för privat och icke-kommersiellt bruk av en konsument för (i) kodning av video i enlighet med MPEG-4 visual standard ("MPEG-4-video") eller AVC-standard ("AVC-video") och/eller (ii) avkodning av MPEG-4-video eller AVC-video som har kodats av en konsument i samband med privat och icke-kommersiell aktivitet och/eller erhållits från en videoleverantör som har licensierats av MPEG LA för att tillhandahålla MPEG-4- och/eller AVC-video. Ingen licens beviljas eller lämnas underförstått för något annat syfte. Ytterligare information, inklusive sådan som rör marknadsföring, internt och kommersiellt bruk samt licensiering kan erhållas från MPEG LA, L.L.C. Se <u>http://www.mpegla.com</u>. MPEG Layer-3-ljudavkodningsteknik med licens från Fraunhofer IIS och Thomson.

Övriga produkt- och företagsnamn som nämns häri kan vara varumärken som tillhör respektive ägare.

Alla rättigheter förbehålls som inte uttryckligen medges häri. Alla övriga varumärken tillhör respektive ägare. I den mån gällande lagstiftning så medger ska Doro eller dess licensgivare under inga förhållanden hållas ansvariga för eventuell förlust av data eller intäkter eller skador av vilken typ det än vara må, och hur dessa än har uppstått.

Doro erbjuder inga garantier för, och har heller inget ansvar för funktionen hos, innehållet i eller slutanvändarsupporten för de tredjepartsappar som levereras med din telefon. Genom att använda en app accepterar du att appen tillhandahålls i befintligt skick. Doro gör inga utfästelser, erbjuder inga garantier och har inget ansvar för funktionen hos, innehållet i eller slutanvändarsupporten för de tredjepartsappar som levereras med din telefon.

#### Upphovsrätt för innehåll

Olovlig kopiering av upphovsrättsskyddat material strider mot bestämmelserna i upphovsrätten i USA och i andra länder. Den här telefonen är uteslutande avsedd för kopiering av icke-upphovsrättsskyddat material, material som du har upphovsrätten till eller material som du har behörighet eller laglig rätt att kopiera. Om du är osäker på din rättighet att kopiera något material bör du kontakta juridisk rådgivning.

### Öppen källkodslicens

Du har rätt att få en kopia av källkoden för programvaran licensierad enligt en öppen källkodslicens som ger dig rätt att få källkoden för programvaran (t ex GPL eller LGPL) till dig på ett lämpligt medium, mot en administrativ avgift täcker Doro ABs kostnad för att hantera distribution och kostnader för media. Vänligen skicka en sådan begäran till Doro AB, Open Source Software Operations, Jörgen Kocksgatan 1B, SE 211 20 Malmö, Sverige. För att vara giltigt måste en sådan begäran göras inom tre (3) år från och med dagen för distributionen av denna produkt av Doro AB, eller i fallet med kod licensierad under GPL v3 så länge Doro AB erbjuder reservdelar eller kundsupport för denna produktmodell.

## Kompatibilitet med hörapparater

**Obs!** Vid användning med hörapparater, stäng av Bluetooth.

Denna telefon är kompatibel med hörapparater. Kompatibilitet med hörapparater är ingen garanti för att en specifik hörapparat fungerar tillsammans med en specifik telefon. Mobiltelefoner innehåller radiosändare som kan störa en hörapparats funktion. Denna telefon har testats för användning med hörapparater i samband med vissa av de trådlösa tekniker som används av telefonen, men det kan finnas vissa nyare trådlösa tekniker som ännu inte har testats för användning med hörapparater. För att säkerställa att en viss hörapparat fungerar bra tillsammans med denna telefon ska du testa att använda dem tillsammans innan du genomför ett köp.

Standarden för hörapparatskompatibilitet innehåller två typer av klassificeringar:

 M: om du vill använda din hörapparat i detta läge ska du se till så att din hörapparat är inställd på "M-läge" eller akustiskt kopplingsläge och hålla telefonluren nära hörapparatens inbyggda mikrofon. För att uppnå bästa möjliga resultat ska du prova att använda telefonen i olika lägen i förhållande till din hörapparat – håll exempelvis luren strax ovanför örat. Det kan ge bättre resultat om du har en hörapparat vars mikrofon sitter bakom örat.  T: om du vill använda din hörapparat i detta läge ska du se till så att din hörapparat är inställd på "T-läge" eller teleslingkopplingsläge (alla hörapparater har inte detta läge). För att uppnå bästa möjliga resultat ska du prova att använda telefonen i olika lägen i förhållande till din hörapparat – håll exempelvis luren strax under eller framför örat för att se om resultatet förbättras.

Enheten överensstämmer med märknivån M3/T3.

## Specifik absorptionsnivå (SAR)

Telefonen uppfyller tillämpliga internationella säkerhetskrav för exponering av radiovågor. Din mobila enhet både tar emot och sänder radiosignaler. Den är konstruerad för att inte överskrida de gränser för exponering mot radiovågor (radiofrekventa elektromagnetiska fält) som rekommenderas i internationella riktlinjer från den oberoende vetenskapliga organisationen ICNIRP (International Commission of Non-Ionizing Radiation Protection).

I riktlinjerna för exponering mot radiovågor används en måttenhet som kallas för SAR, Specific Absorption Rate. SAR-gränsvärdet för mobila enheter är 2 W/kg i genomsnitt över 10 gram kroppsvävnad, och är beräknat med en avsevärd säkerhetsmarginal för att alla personer, oavsett ålder och hälsotillstånd, ska vara trygga.

Vid tester av SAR används standardanvändningspositioner samtidigt som telefonen sänder med sin högsta tillåtna effektnivå i alla testade frekvensband. Högsta tillåtna SAR-värden enligt ICNIRP-riktlinjerna för användning av denna telefonmodell är:

SAR vid huvudet: 0,57 W/kg

#### SAR vid kroppen: 1,19 W/kg

Vid normal användning är enhetens SAR-värden normalt långt under ovanstående gränsvärden. Detta innebär att uteffekten från din mobila enhet automatiskt minskas när full effekt inte är nödvändig för samtalet, vilket syftar till att maximera systemets effektivitet och minimera störningarna på systemet. Ju lägre uteffekt från enheten, desto lägre blir dess SAR-värde.

Denna enhet uppfyller riktlinjerna för RF-exponering vid användning i huvudnära läge eller då den är placerad minst 0,5 cm cm från kroppen. Om ett fodral, en bältesklämma eller annan form av förvaring används vid användning nära kroppen bör förvaringen i fråga inte innehålla metall, och bör etablera minst ovanstående distans från kroppen.

Världshälsoorganisationen (WHO) har angett att nuvarande vetenskapliga rön innebär att inga särskilda försiktighetsåtgärder krävs vid användning av mobila enheter. Om du vill kunna reducera exponeringen rekommenderar WHO att du använder enheten mindre, eller använder ett hands-free-tillbehör för att hålla enheten på avstånd från huvud och kropp.

## Korrekt kassering av produkten

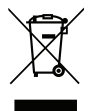

(Elektriskt och elektroniskt avfall) (Gäller i länder med särskilda insamlingssystem) Denna symbol på själva produkten, dess tillbehör eller bruksanvisning innebär att produkten och dess elektroniska tillbehör (t.ex. laddare, headset, USB-kabel) inte får kastas tillsammans med vanligt hushållsavfall. För att undvika att skada miljön och människors hälsa ska dessa delar sopsorteras separat och återvinnas för att främja en hållbar återanvändning av material. Vid frågor om hur och var dessa produkter ska återvinnas ska privatpersoner kontakta inköpsstället eller kommunen. Företag ska kontakta sin leverantör och läsa villkoren i inköpsdokumentationen. Denna produkt och dess elektroniska tillbehör får inte blandas med övrigt kommersiellt avfall. Denna produkt uppfyller RoHS-direktivet.

## Korrekt kassering av batterier i denna produkt

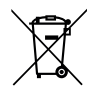

(Gäller i länder med särskilda insamlingssystem)

Denna symbol på batteriet, i bruksanvisningen eller förpackningen visar att batteriet i produkten inte får kasseras i det vanliga hushållsavfallet. I de fall de förekommer innebär de kemiska beteckningarna Hg, Cd eller Pb att batteriet innehåller kvicksilver, kadmium eller bly överstigande referensnivåerna i EU:s batteridirektiv 2006/66. Om batterierna inte kasseras på korrekt sätt kan dessa ämnen skada människors hälsa eller miljön.

För att skydda naturresurser och främja återanvändning, sopsortera batterierna separat och återvinn dem genom att lägga dem i kommunens batteriinsamlingsbehållare.

## Försäkran om överensstämmelse

Doro försäkrar härmed att denna typ av radioutrustning DSB-0090 (Doro 8040) överensstämmer med följande direktiv: 2014/53/EU och 2011/65/EU inklusive det delegerade direktivet (EU) 2015/863 som ändrar bilaga II. Fulltextversionen av EG-försäkran om överensstämmelse finns tillgänglig via följande internetadress: <u>www.doro.com/dofc</u>. DSB-0090 (Doro 8040) (1011)

Swedish

Version 2.0

© 2019 Doro AB. All rights reserved. www.doro.com

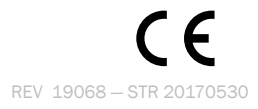